## Leica Viva Image Assisted Surveying & Image Notes

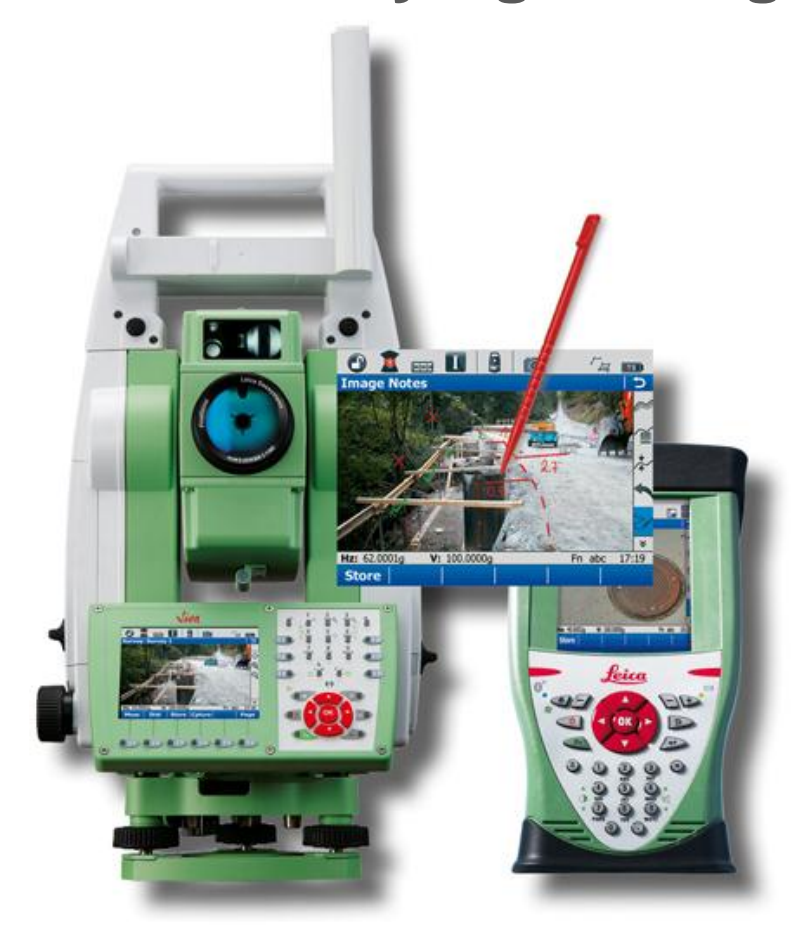

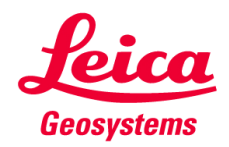

## Image Assisted Surveying & Image Notes Contents

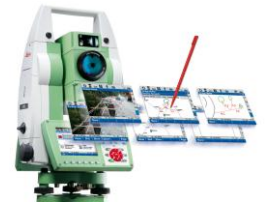

#### **1.** Introduction

- 2. Image Assisted Surveying
- **3.** Image Notes
- 4. Availability
- 5. Summary

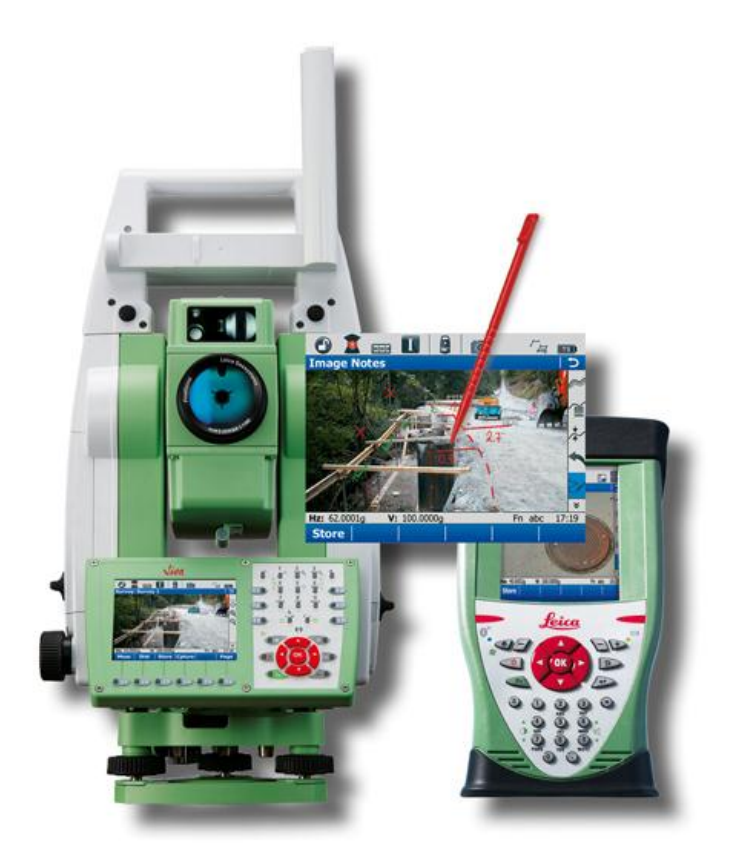

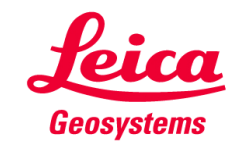

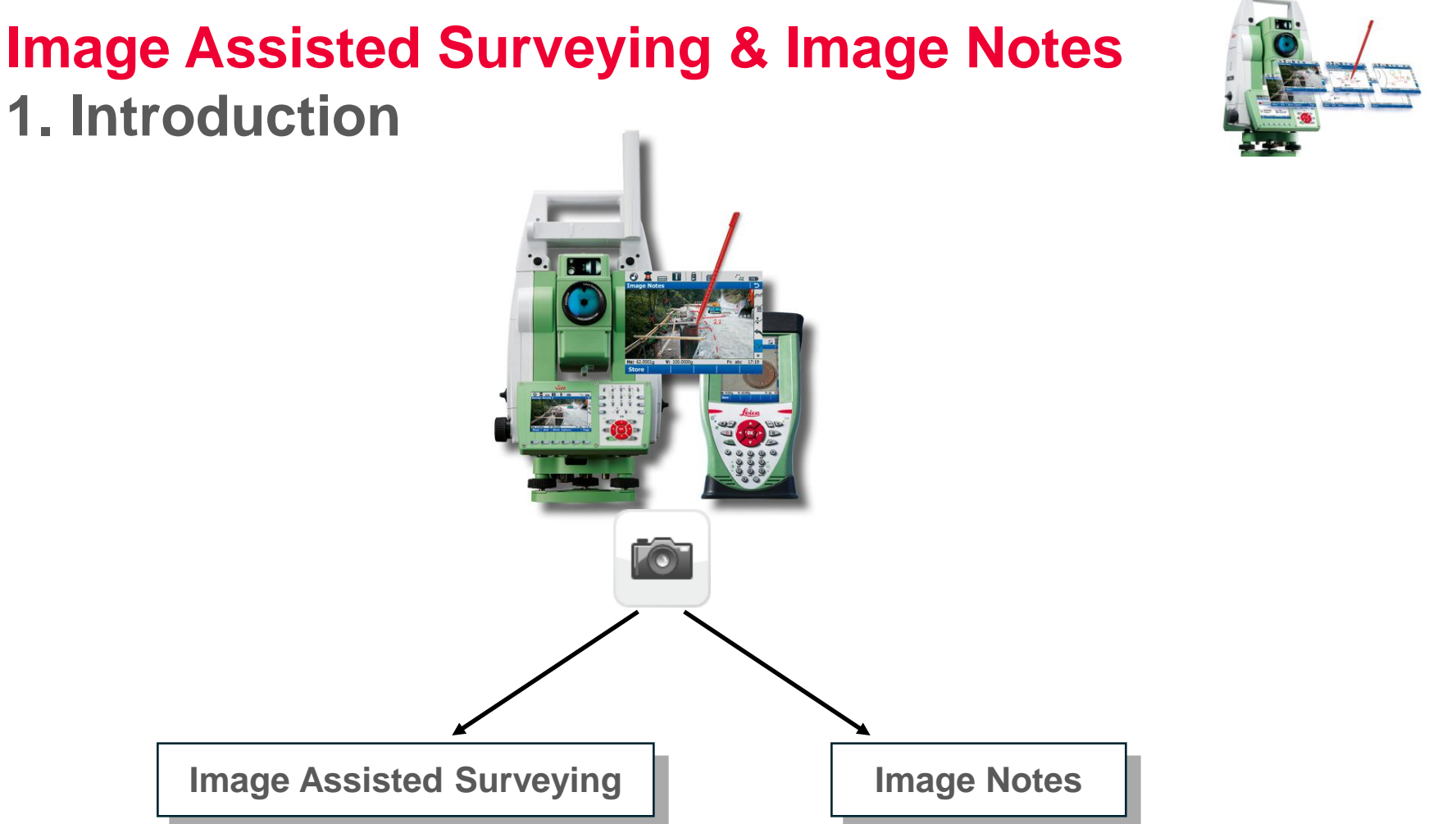

Camera live view of what the total station sees

**Captured images** 

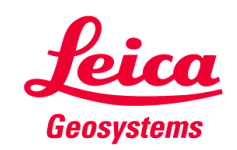

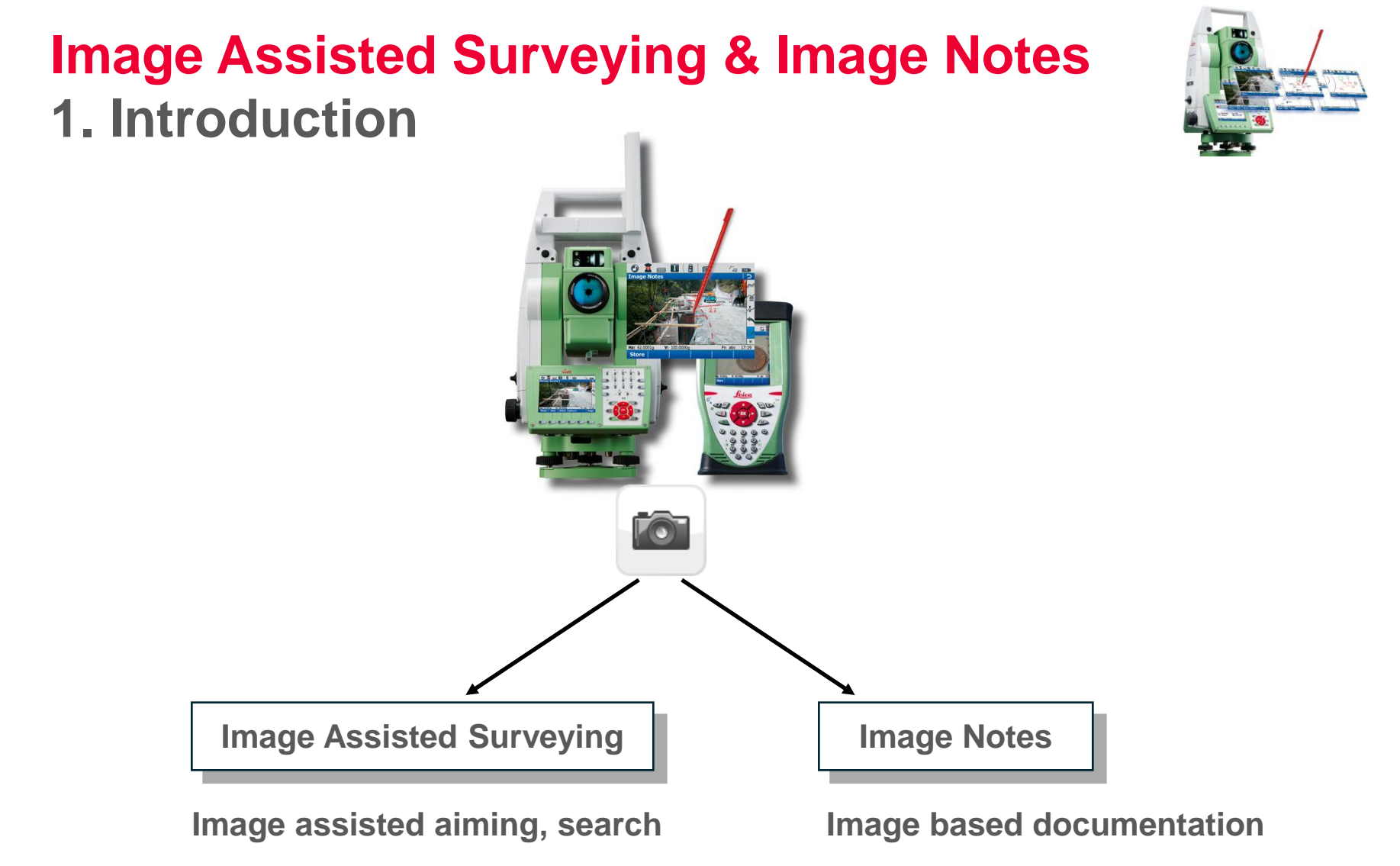

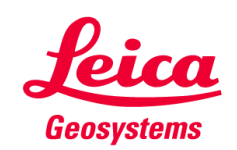

## Image Assisted Surveying & Image Notes 1. Introduction

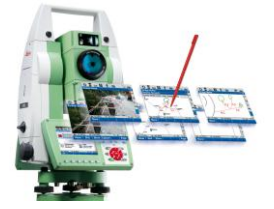

### What are Image Assisted Surveying & Image Notes?

- More than taking photos
- Assisted Surveying & Image Notes are not just a gimmick. They speed up the daily surveying process

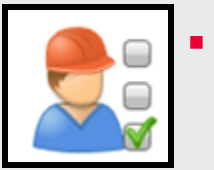

Benefits

- Image Assisted Surveying & Image Notes are part of the Viva family
- Imaging functionality is available (to a different extend) on all TS11, TS15 & CS10, CS15

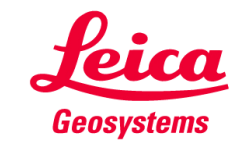

## Image Assisted Surveying & Image Notes Contents

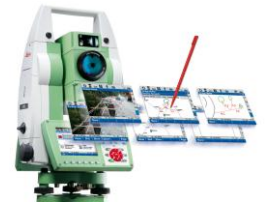

- **1.** Introduction
- 2. Image Assisted Surveying
- **3.** Image Notes
- 4. Availability
- 5. Summary

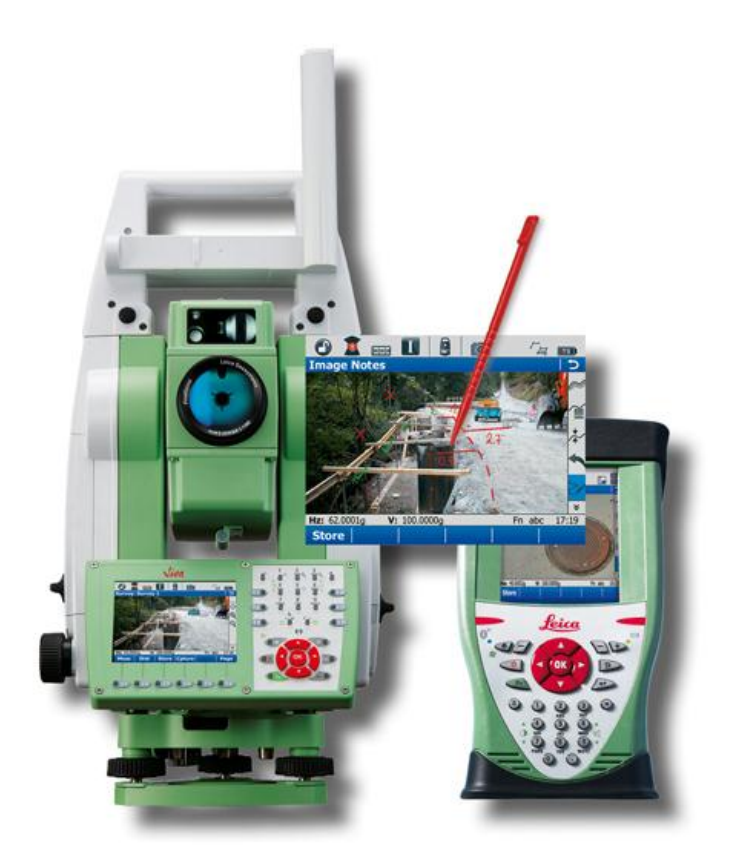

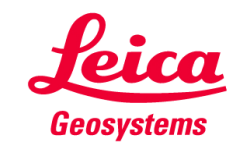

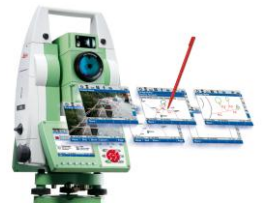

### **Traditional manual target aiming**

- Use gun sight
- Make fine aiming by looking through telescope

### **Coarse Aiming**

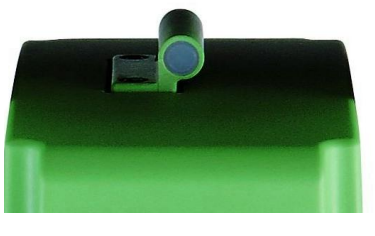

**Gun sight** 

### **Fine Aiming**

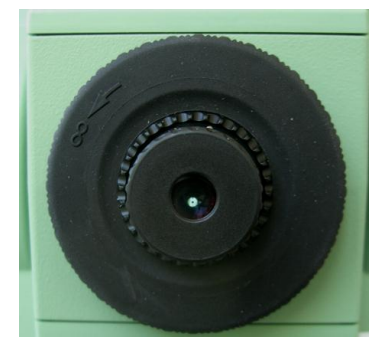

Telescope

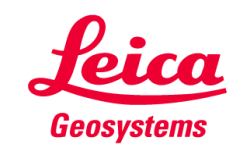

### Manual image assisted target aiming

- Make coarse aiming via camera
- Make fine aiming by looking through telescope

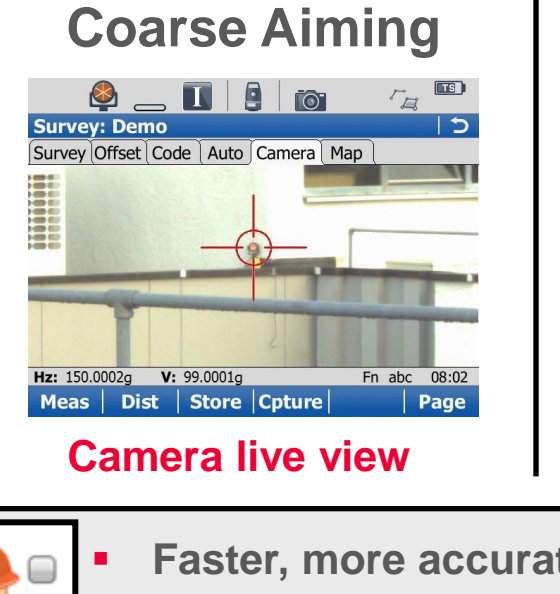

### **Fine Aiming**

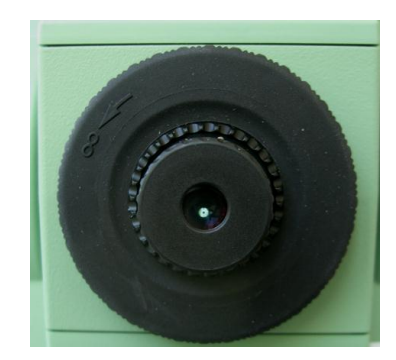

#### **Telescope**

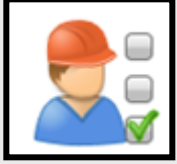

Faster, more accurate coarse aiming

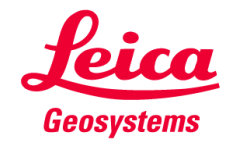

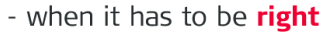

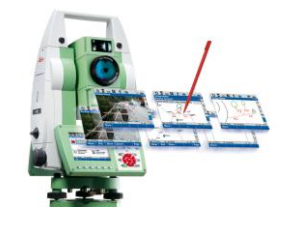

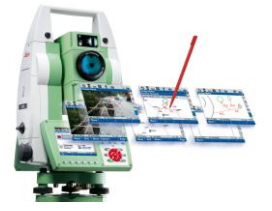

#### Access to the camera

 Camera icon in instrument icon tool bar (Accessible from every application)

- Camera tab within applications
  - Survey
  - Setup
  - Reference plane & grid scan

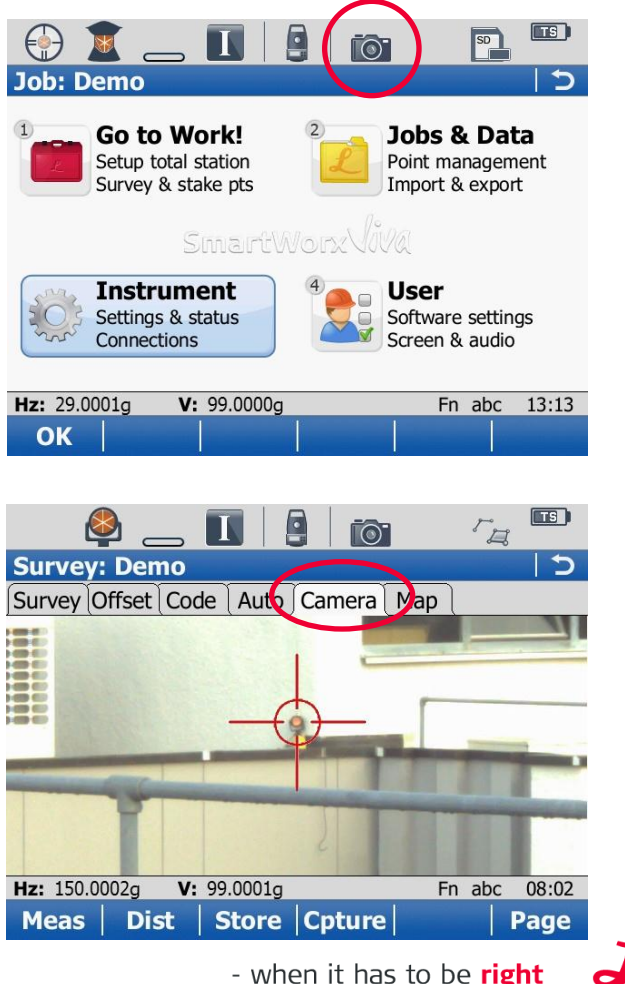

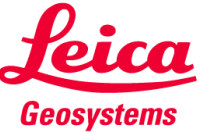

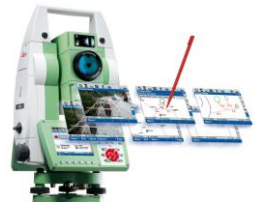

### Zooming

- Supported zoom factors 1x, 2x, 4x
- Zooming can be made via tool bar or key board

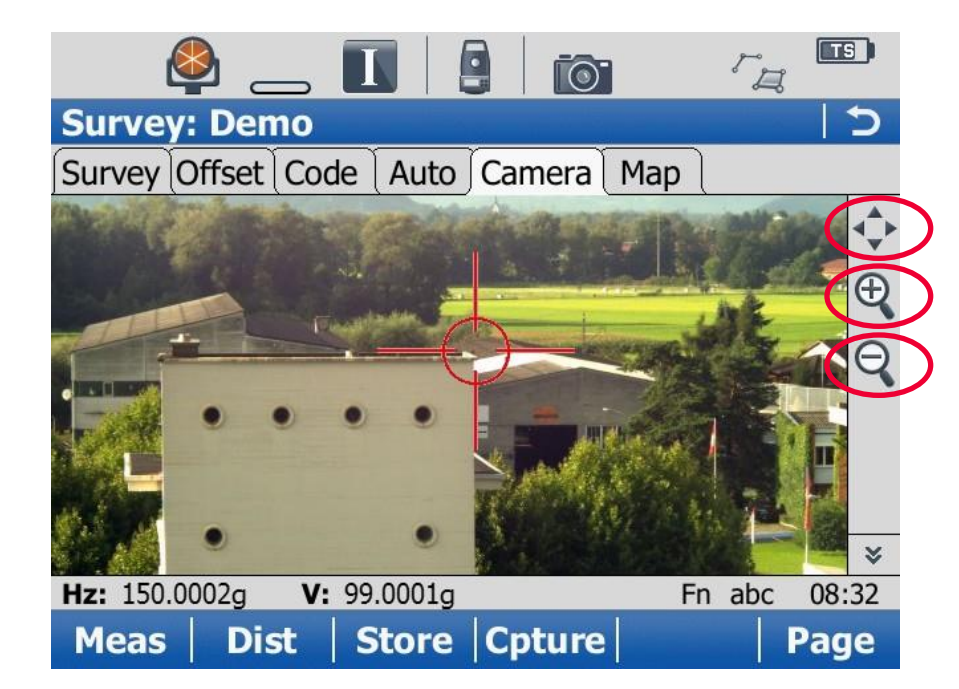

| Zoom<br>extends | Zoom<br>in | Zoom<br>out |   |
|-----------------|------------|-------------|---|
|                 | ALC Q      |             | - |
| 4               | 5          | 6           |   |

JKL DOA

MNO

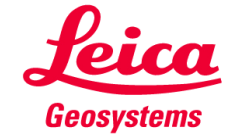

GHI

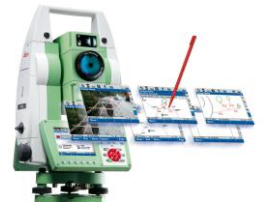

### Zooming

 No quality degradation due to zooming, because real pixel information of camera sensor is shown on VGA display

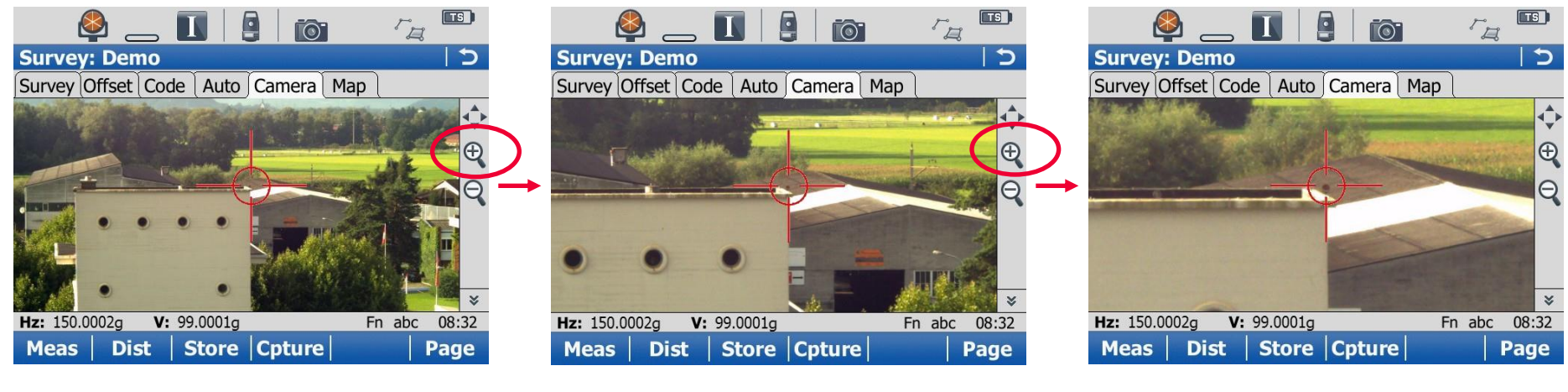

Zoom 1x (Zoom extends) Zoom 2x

Zoom 4x

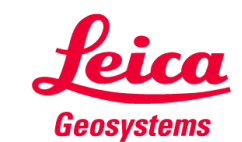

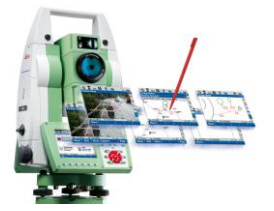

### Zoom factor & field of view

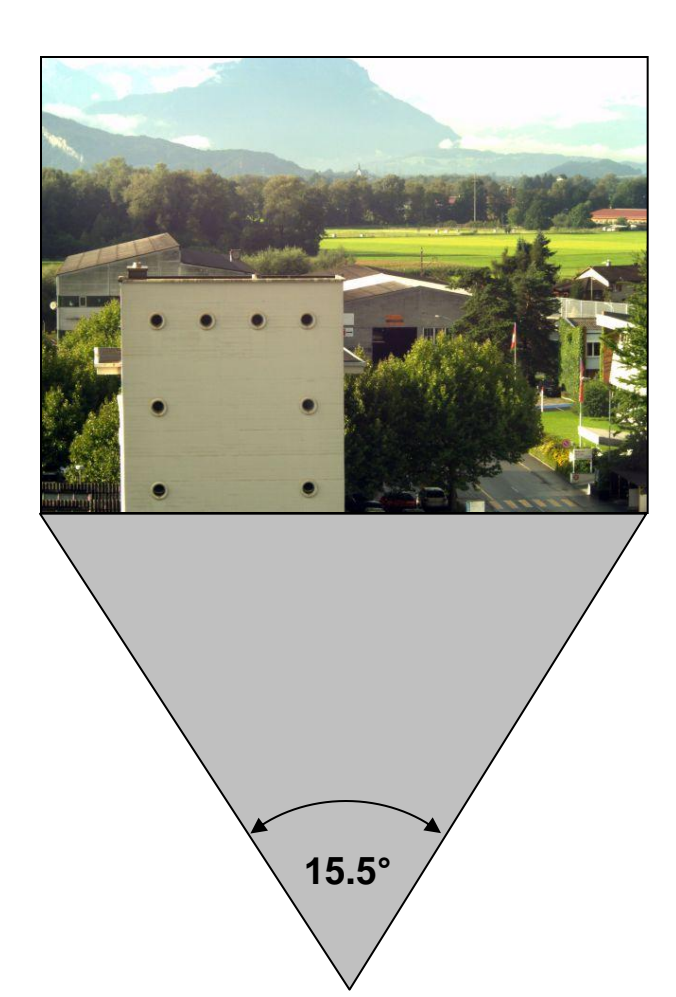

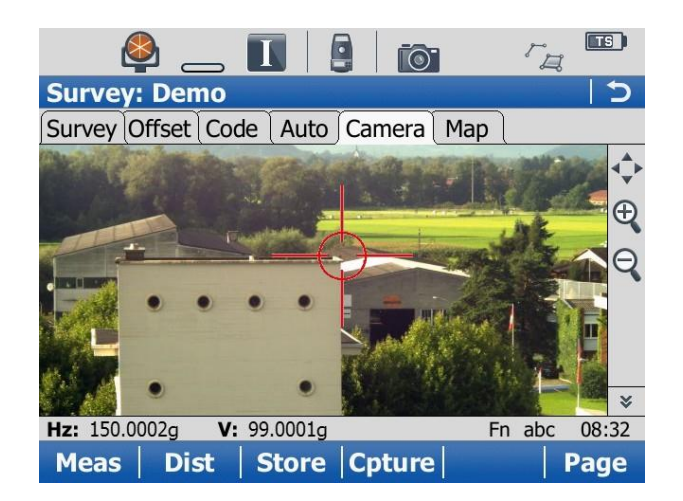

### Zoom factor 1x

- Field of view: 15.5° x 11.7°
- 1 pixel on screen ~ 4 mm in 10 m distance

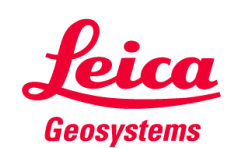

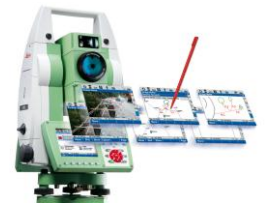

### Zoom factor & field of view

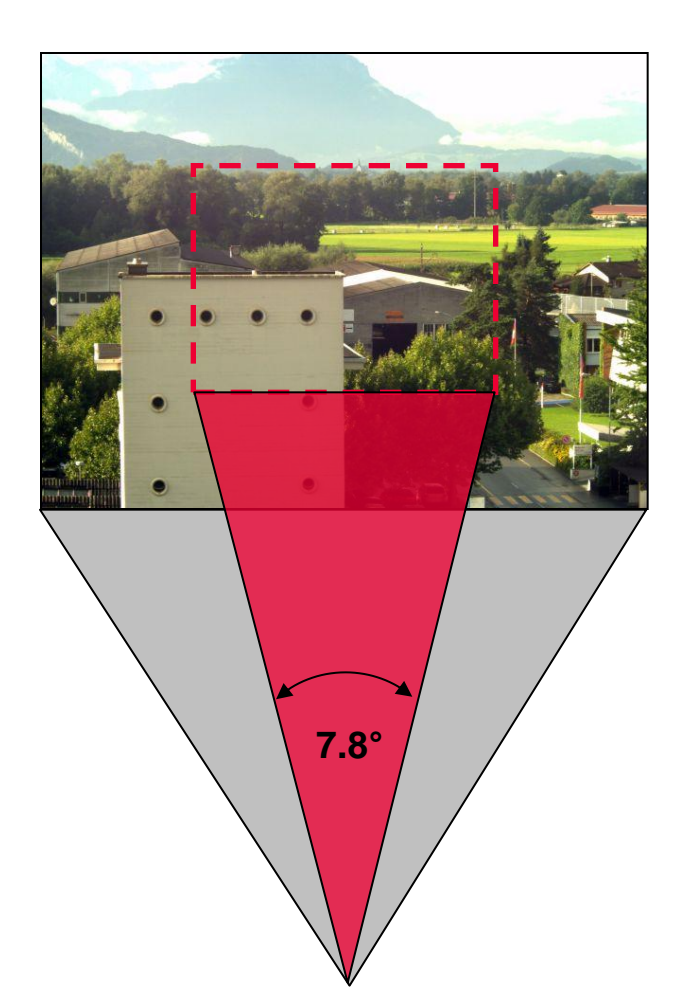

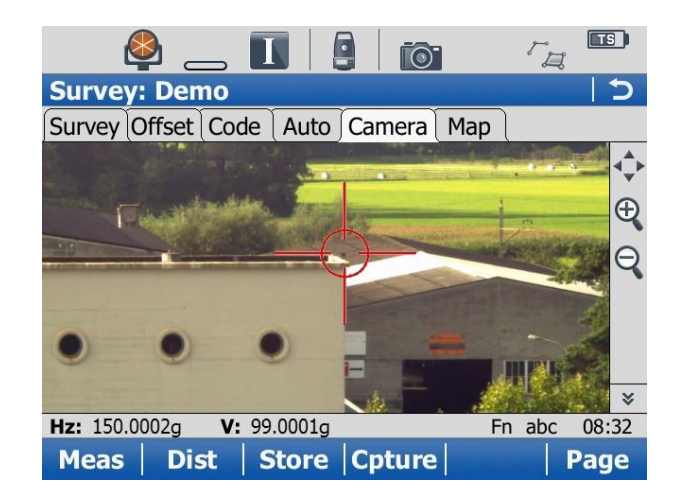

### Zoom factor 2x

- Field of view: 7.8° x 5.9°
- 1 pixel on screen ~ 2 mm in 10 m distance

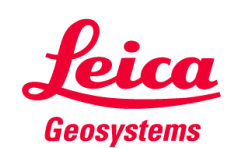

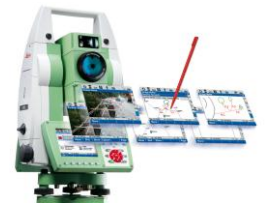

### Zoom factor & field of view

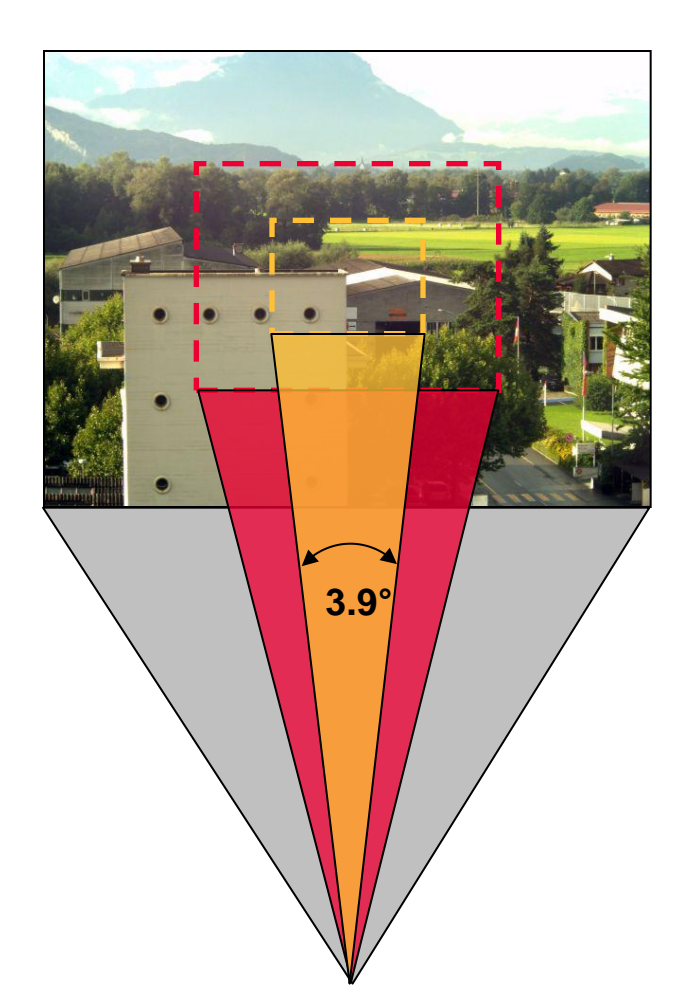

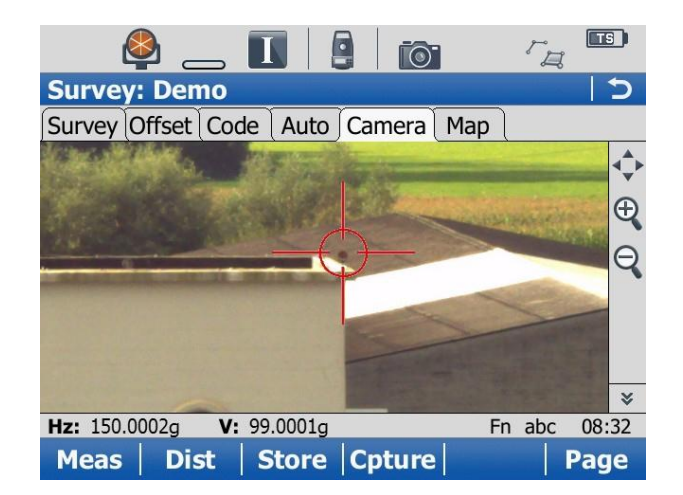

### Zoom factor 4x

- Field of view: 3.9° x 2.9°
- 1 pixel on screen ~ 1 mm in 10 m distance

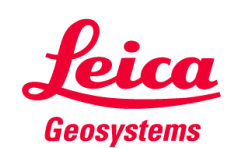

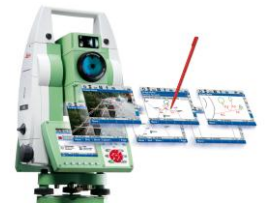

### Zoom factor & field of view

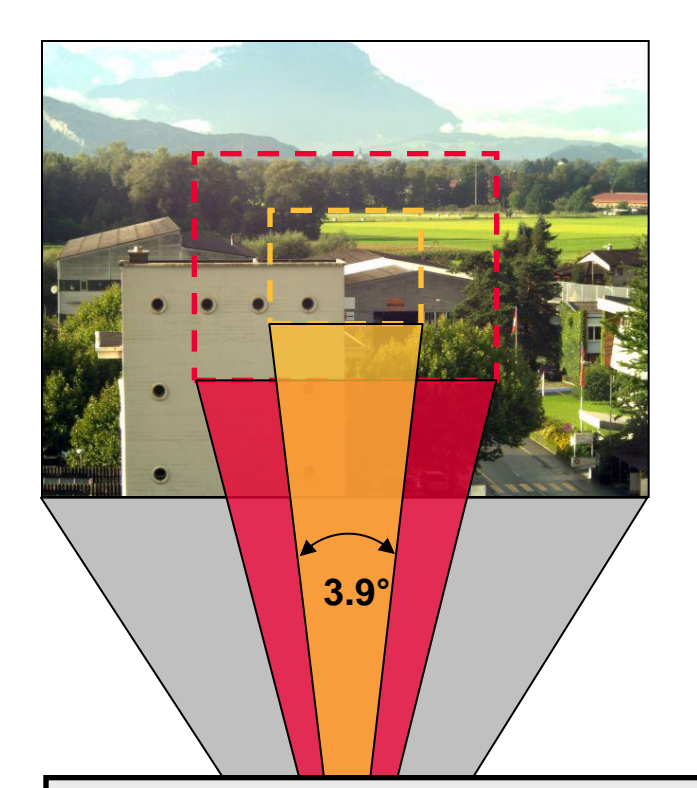

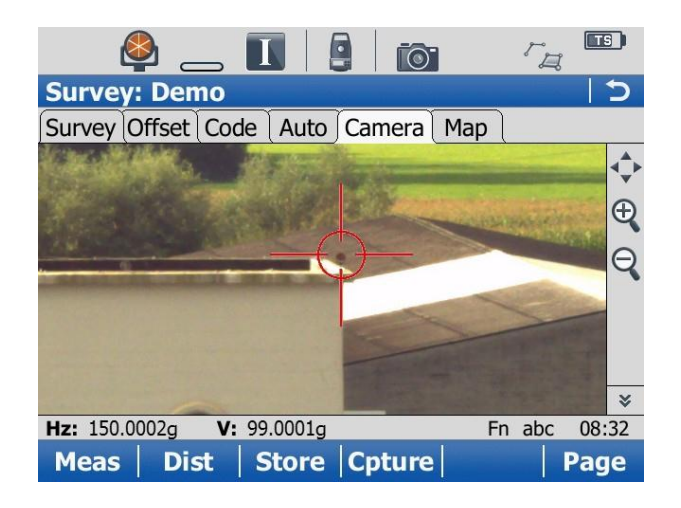

### Zoom factor 4x

- Field of view: 3.9° x 2.9°
- 1 pixel on screen ~ 1 mm in 10 m distance

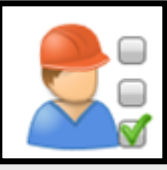

Camera live view can also be used for fine aiming (at short distances)

No need to focus telescope

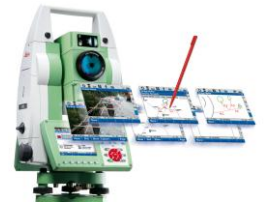

### **Traditional motorized target aiming**

- Use gun sight + look trough telescope for coarse aiming
- Make fine aiming with automated target aiming (ATR)

### **Coarse Aiming**

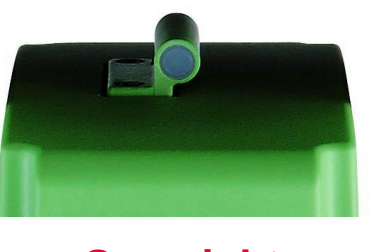

**Gun sight** 

### **Coarse Aiming**

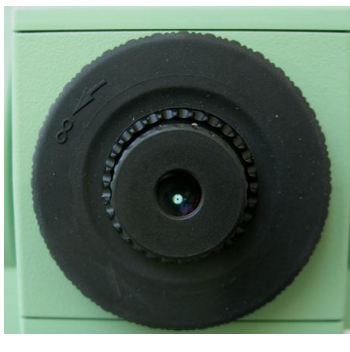

Telescope

### **Fine Aiming**

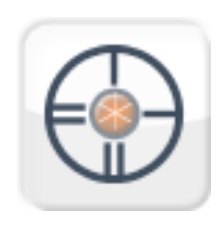

ATR

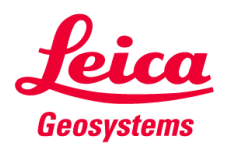

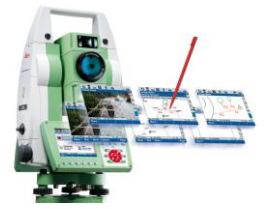

### Motorized image assisted target aiming

- Make coarse aiming via camera
- Make fine aiming with automated target aiming (ATR)

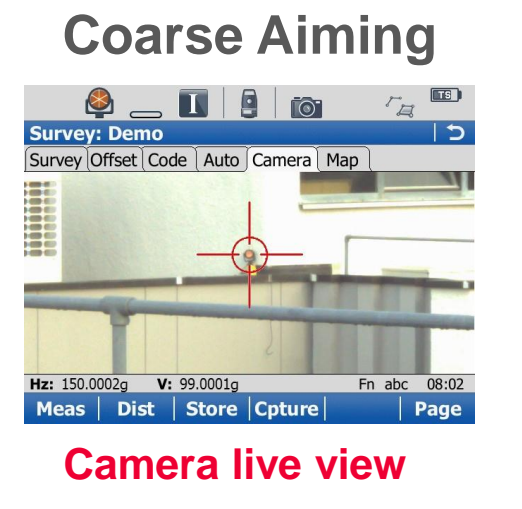

### **Fine Aiming**

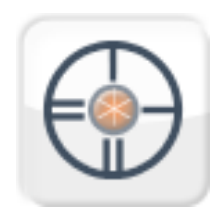

ATR

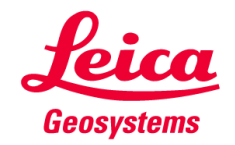

Workflow

- **Coarse Aiming with Wide-angle Camera** in every application
- Tap on the screen and the instrument will automatically turn to the target
- Fine aiming with automated target aiming (ATR)

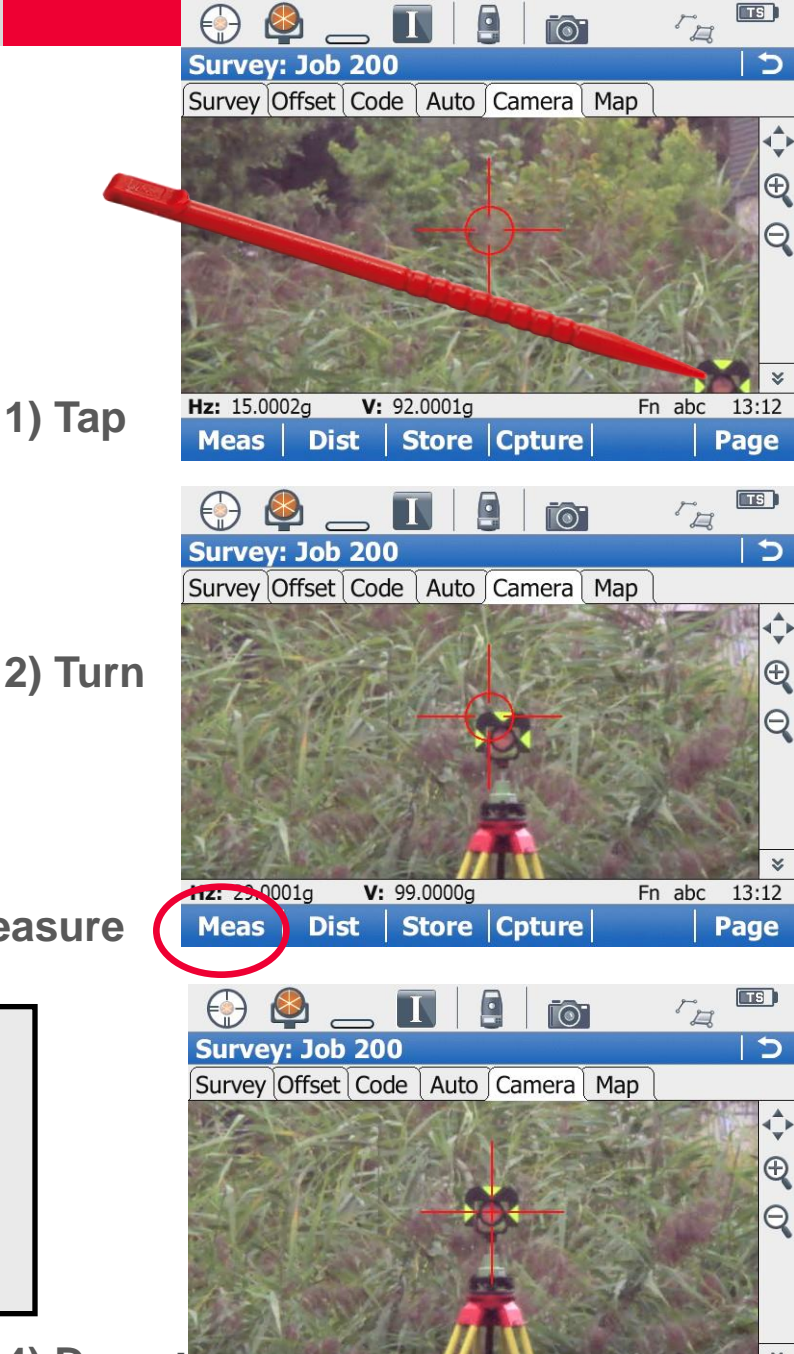

V: 100.0001g

Dist Store Cpture

Fn abc

13:12

Page

Hz: 30.0003a

Meas

3) Measure

- Faster & more convenient aiming
  - No need to use gun sight
  - No need to look through & focus telescope

4) Done

### Tap & turn

The instrument turns to the location where the screen is tapped

0

The turning direction can be changed at any time

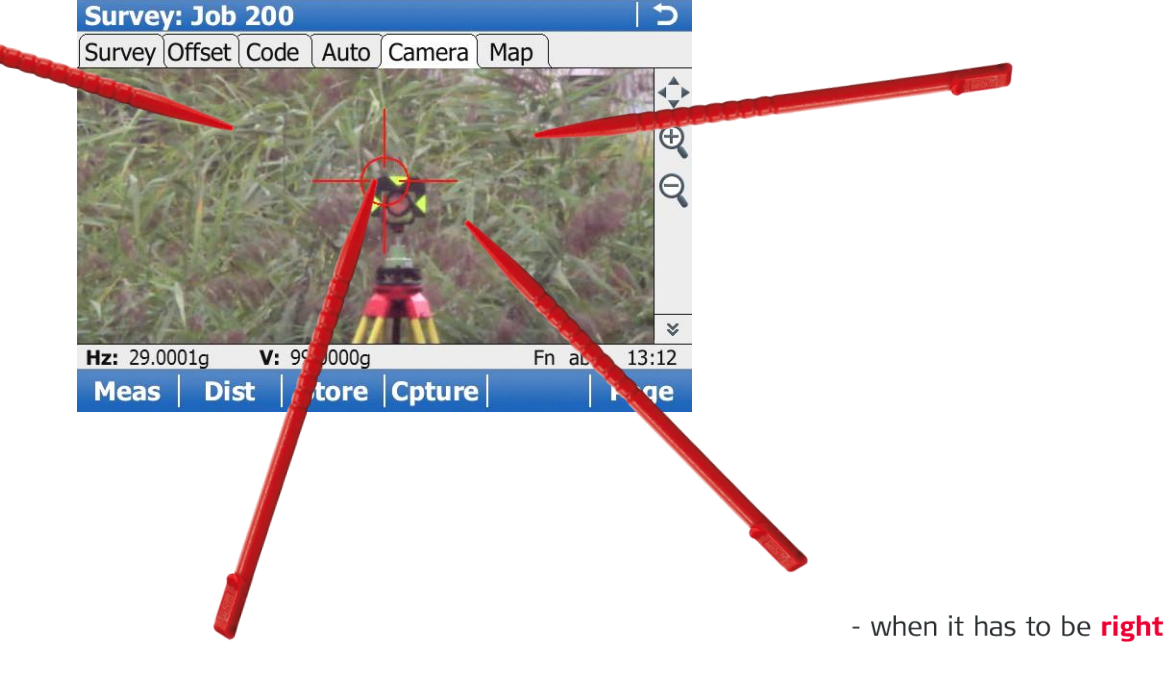

r<sub>a</sub>

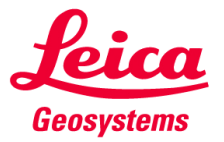

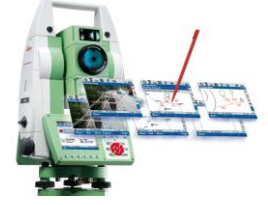

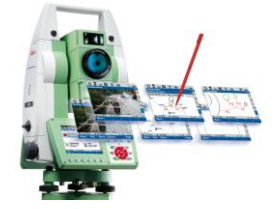

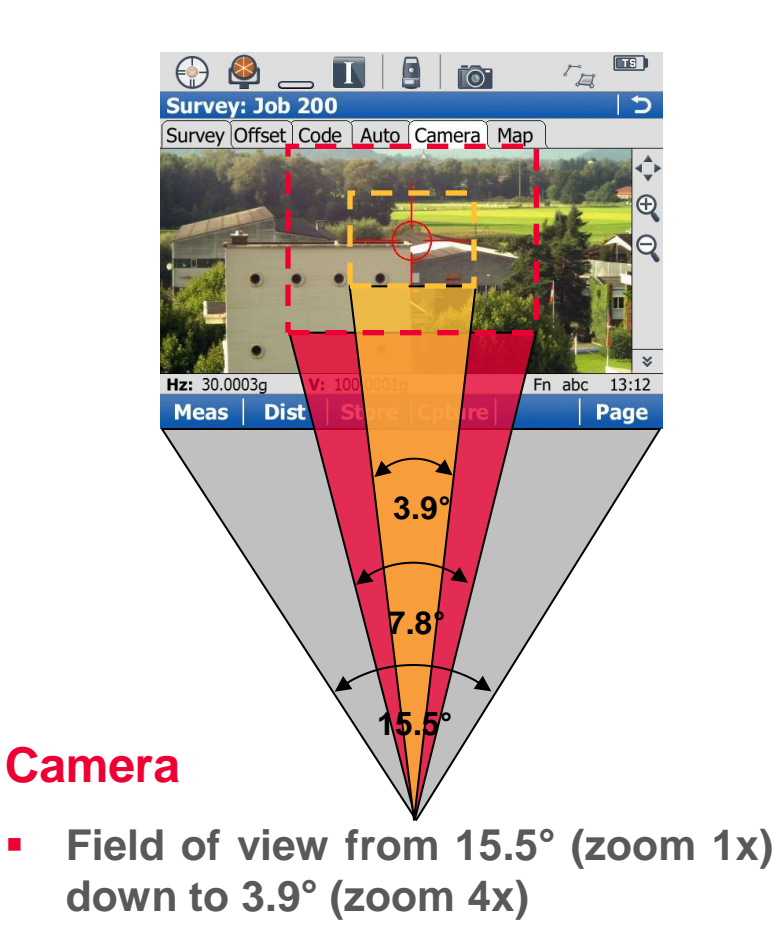

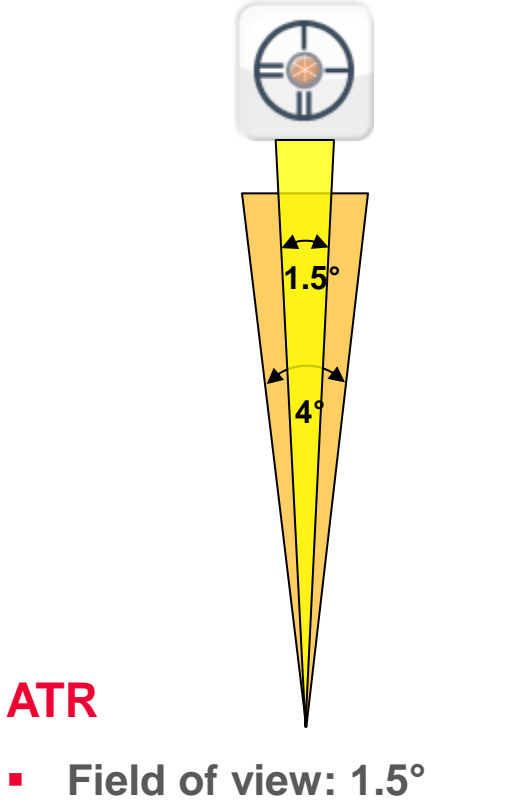

Standard search window: 4°

- In zoom 1x: When the target is in the central image area the ATR will find the prism

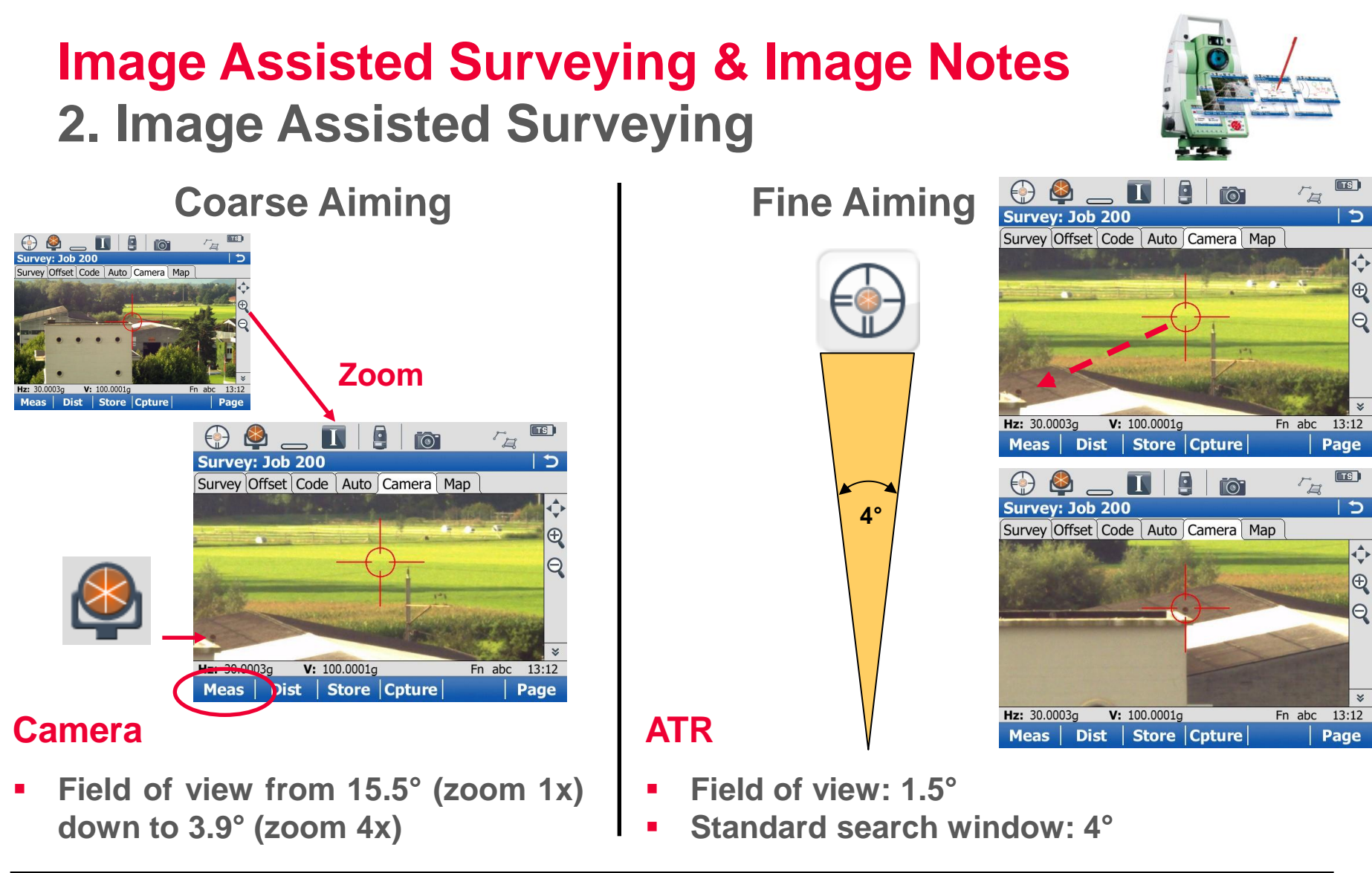

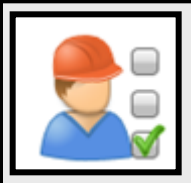

In zoom 4x: When you can see the prism in the camera view the ATR will find it

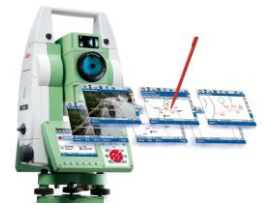

### Available search techniques & their search area

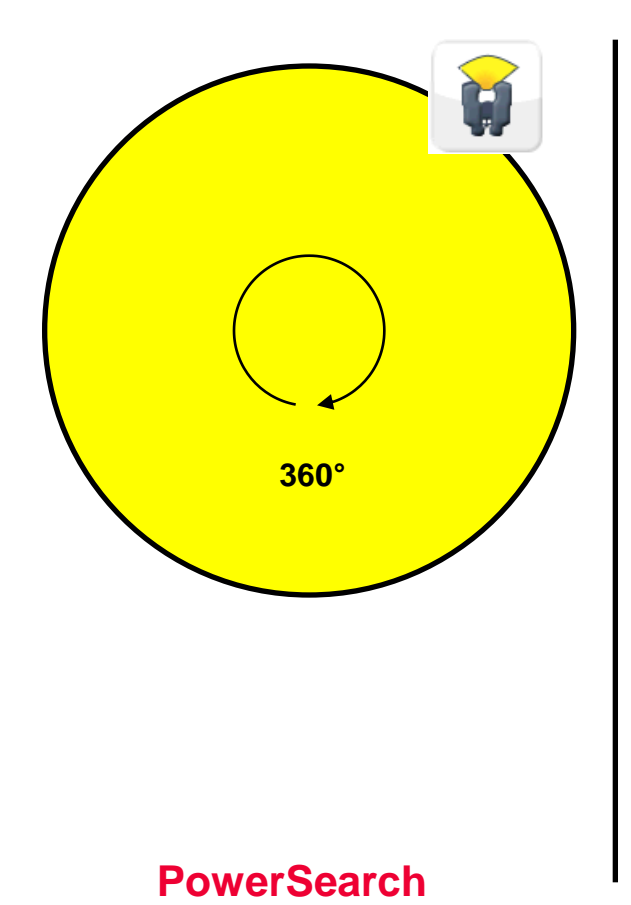

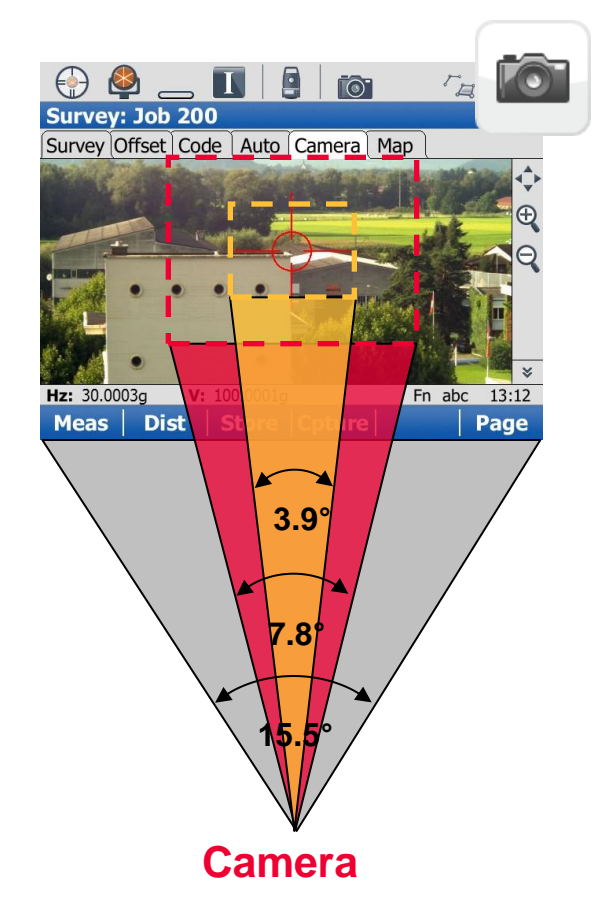

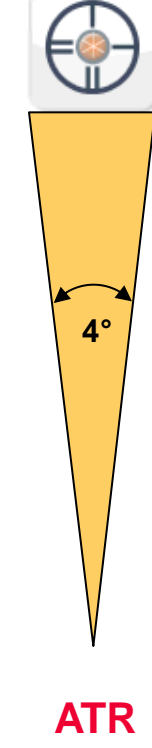

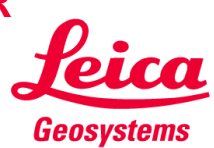

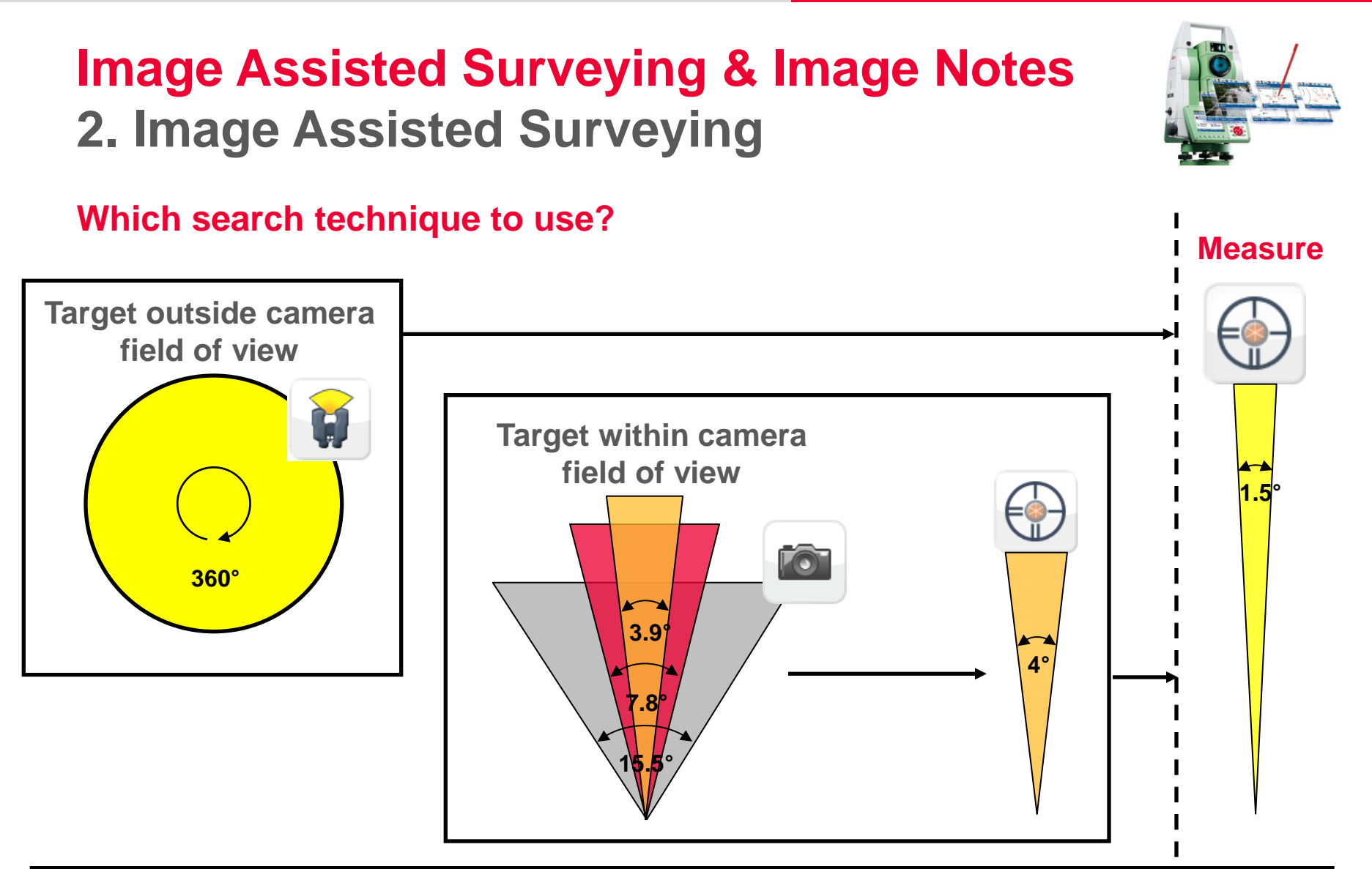

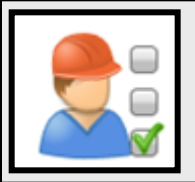

The camera complements power search and is one more sensor for fast target aiming

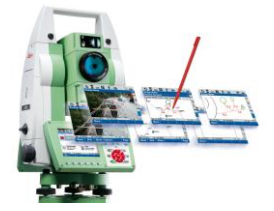

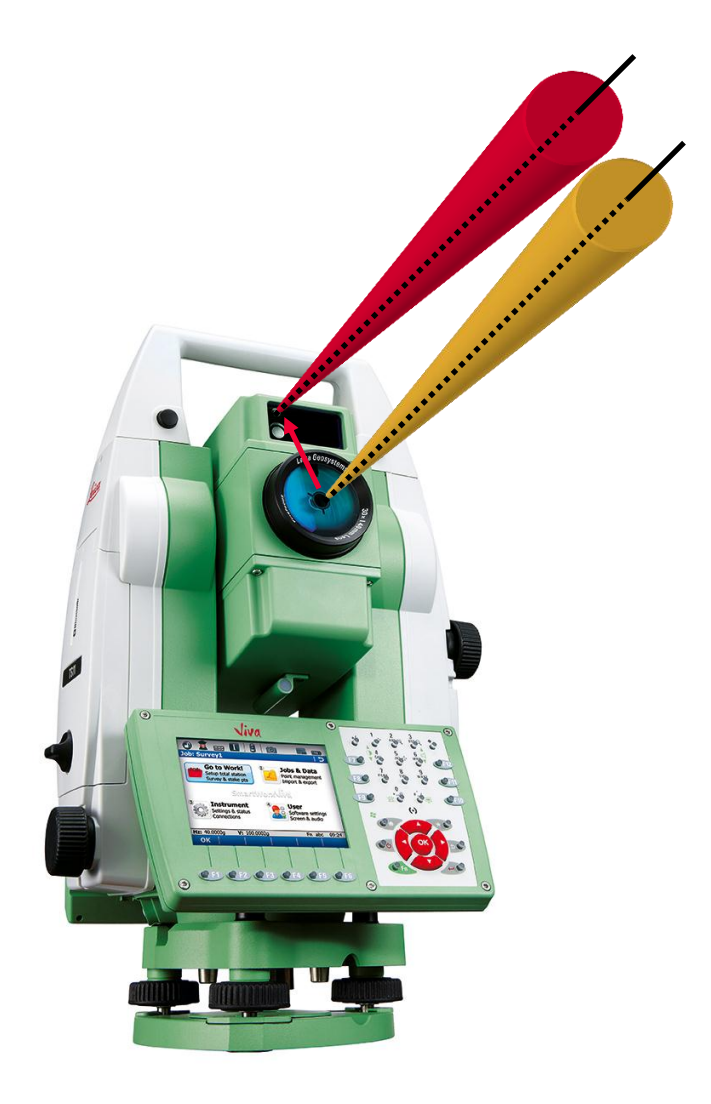

#### The parallax

- The optical axis of the wide angle camera is parallel to the optical axis of the telescope but has an offset
- Due to this offset the centre of the camera is offset from the centre of the sighting axis

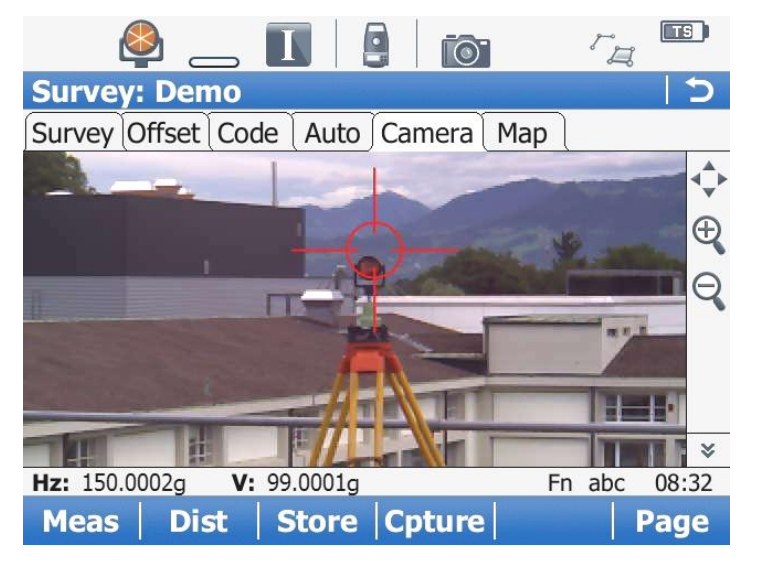

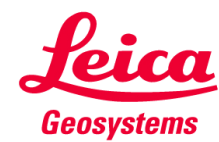

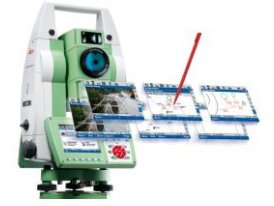

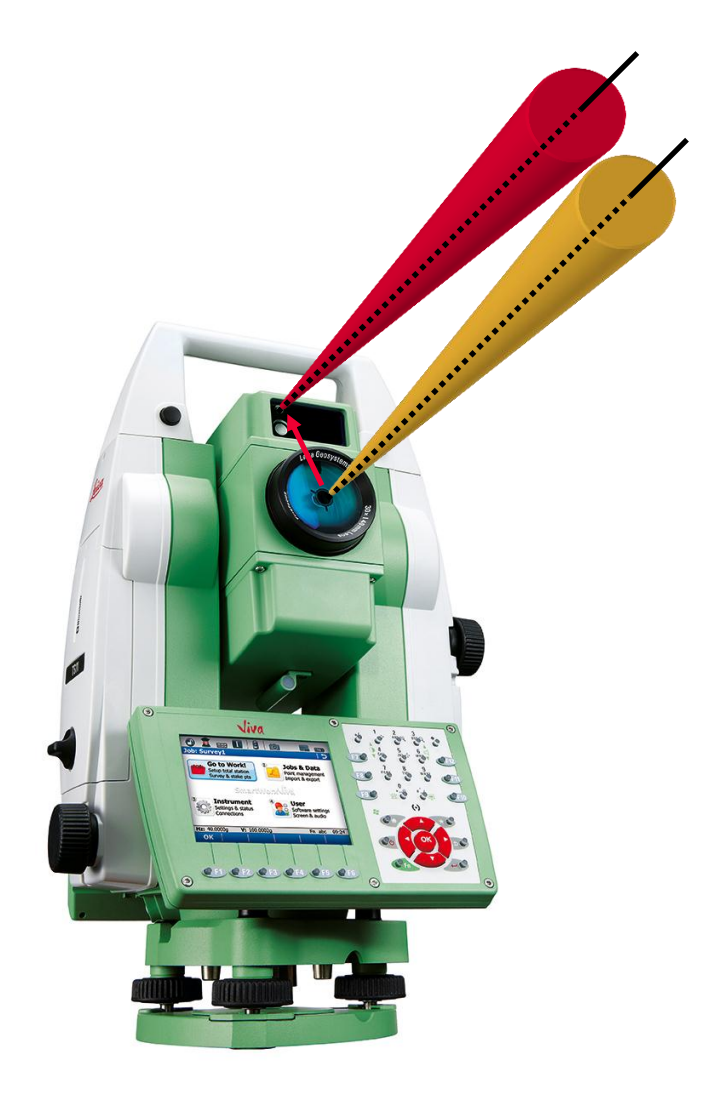

#### **Calibration & correction**

- The offset between camera and sighting axis is calibrated in all instruments
- When a distance measurement is made the parallax is being corrected and the true position of the sighting axis is shown in the camera live view

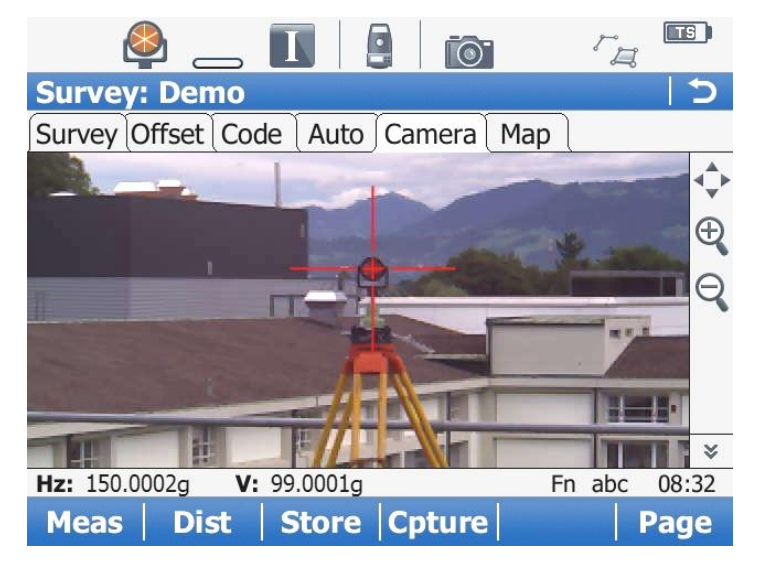

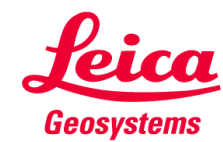

### The crosshair shape

- When the parallax is not corrected the crosshair is shown in coarse style
- When the parallax is corrected the crosshair is shown in fine style
- When making continuous measurements the parallax is constantly corrected

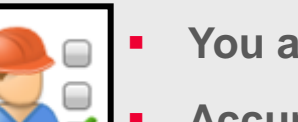

- You always know if the true position of the sighting axis is shown
- Accurate image based reflectorless measurements are possible

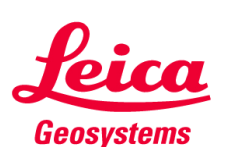

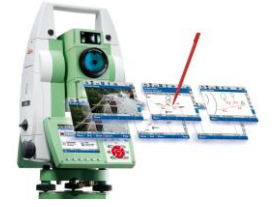

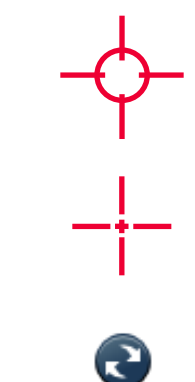

### The parallax

- The parallax correction is only relevant at short distances
- Depending on the distance and the zoom factor the impact of the parallax decreases significantly

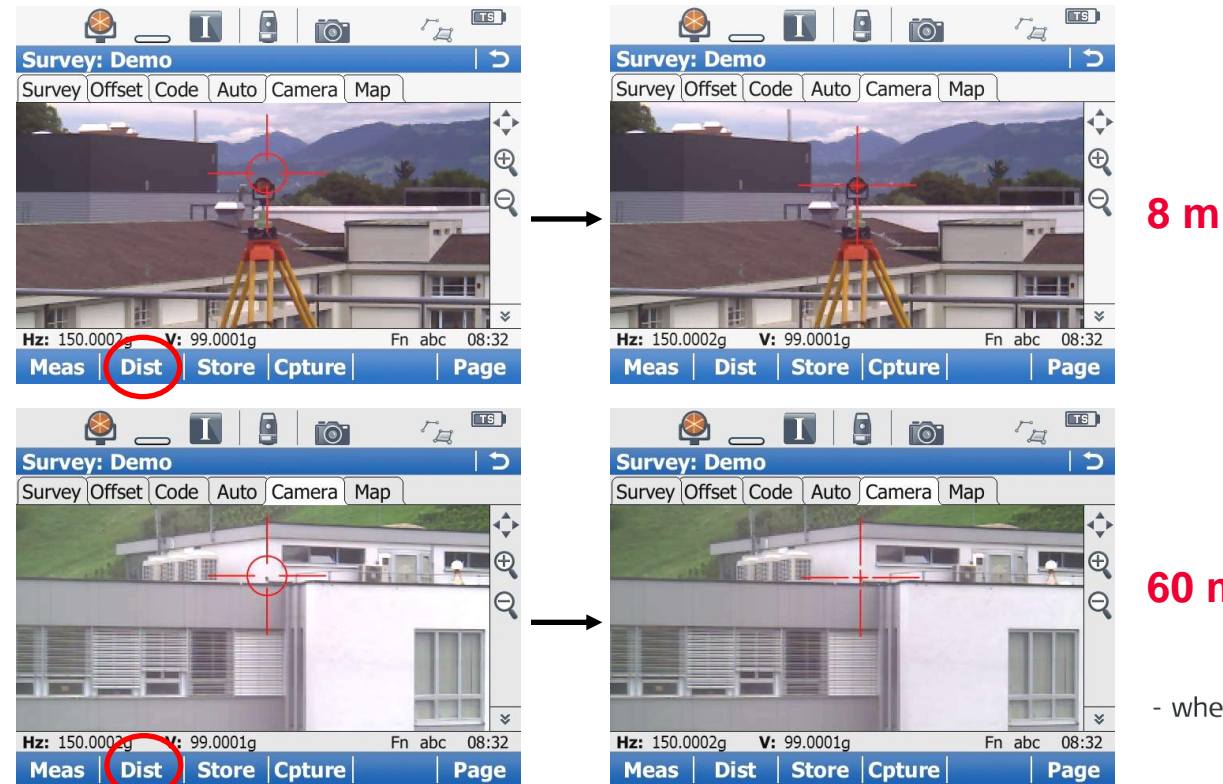

60 m

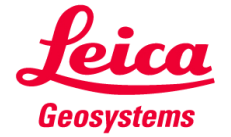

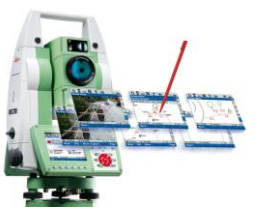

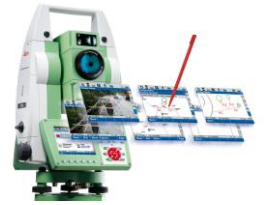

### **Remote operation**

Total station live view visible on CS controller

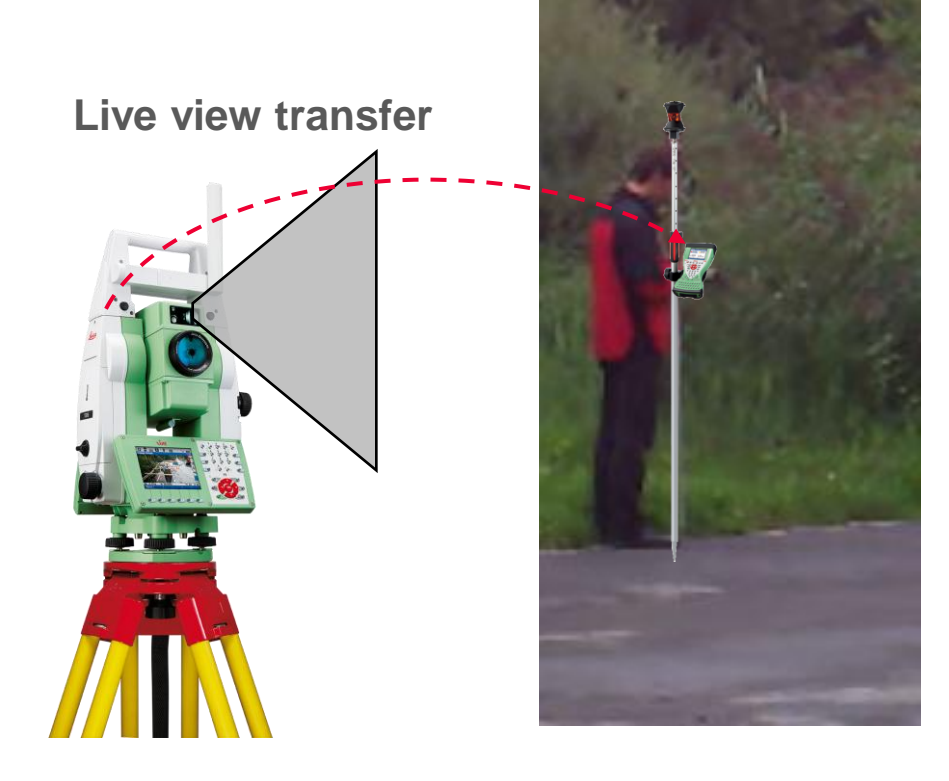

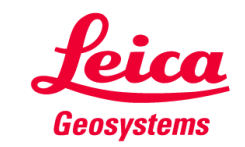

#### Workflow in remote use case

- See on the controller what the total station sees
- Tap on the controller screen and the instrument will automatically turn to the target
- Lock onto target

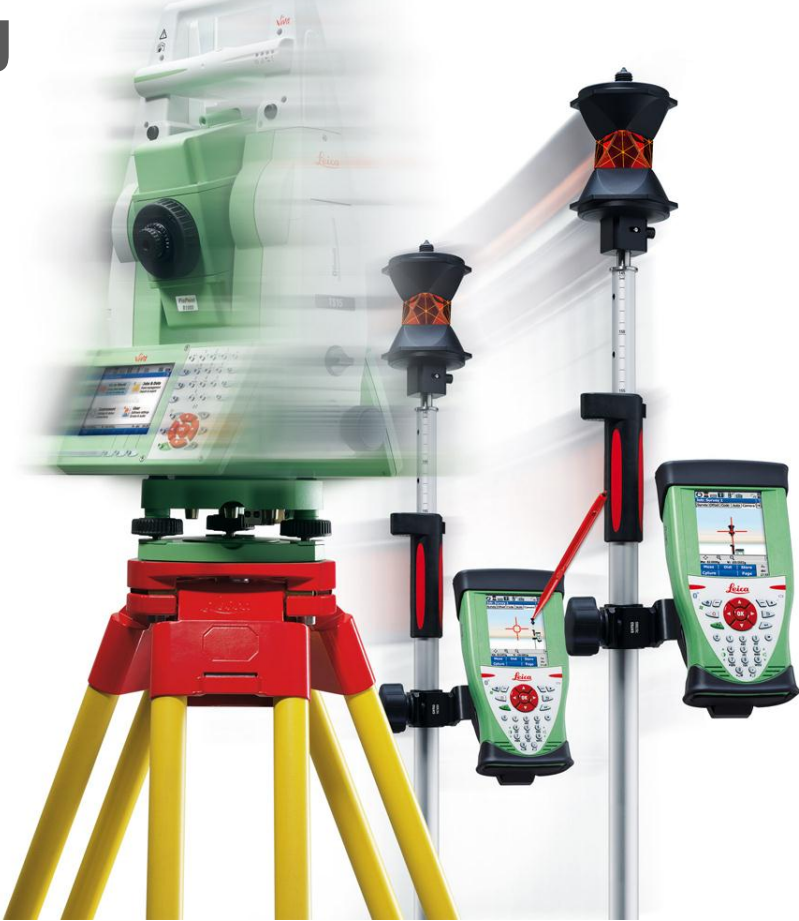

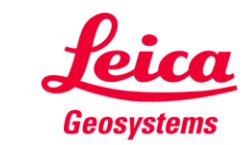

#### Workflow in remote use case

- See on the controller what the total station sees
- Tap on the controller screen and the instrument will automatically turn to the target
- Lock onto target

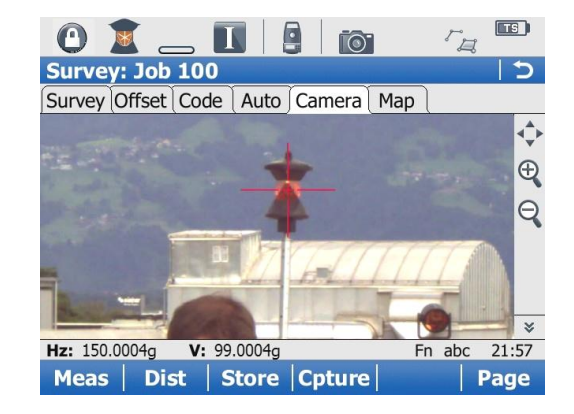

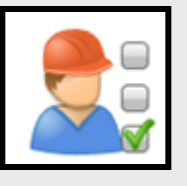

- Fast visual target identification & lock onto prism
- Constant check of lock
- Remote reflectorless measurements are possible

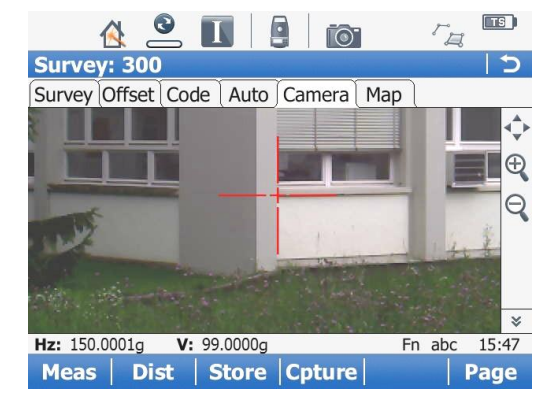

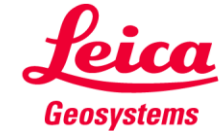

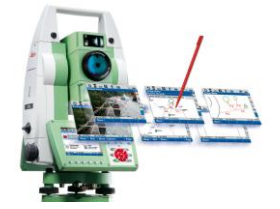

### Remote operation: How to setup?

|                      | 🔌 _                                                                                         | _ 🚯       |            |         | TS    |  |
|----------------------|---------------------------------------------------------------------------------------------|-----------|------------|---------|-------|--|
|                      | TPS Connection Wizard つ                                                                     |           |            |         |       |  |
| CS connection wizard | Enter the link number to be used. Ensure the same link number is used on the total station. |           |            |         |       |  |
|                      | Radio type:                                                                                 |           | Radio hand | dle     |       |  |
|                      | Link numbe                                                                                  | r:        | 5          |         |       |  |
|                      | Set as                                                                                      |           | Base       |         |       |  |
| $\langle$            | Maximise video transmission rate                                                            |           |            |         |       |  |
| 1                    |                                                                                             |           |            |         |       |  |
|                      | Hz: 182°21'55"                                                                              | V: 92°04' | 28"        | Fn abc  | 14:39 |  |
|                      | ОК                                                                                          |           |            | Default | Back  |  |

### Higher transfer rate for optimized remote live view performance

- Use this setting for a radio connection to a CS10/CS15
- Untick the setting when connected to a PC with an external TCPS radio (limitation is the RS232 speed on PC)

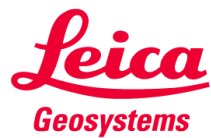

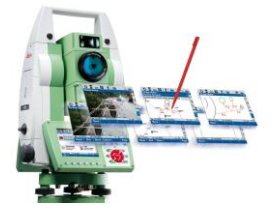

### Remote operation with the camera: How to steer?

Tap & turn

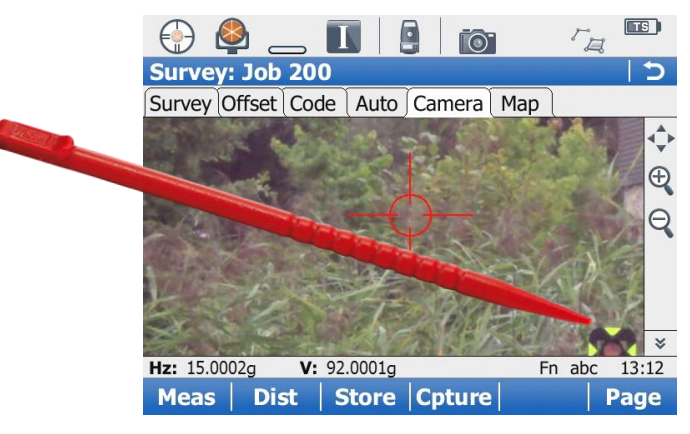

Use arrow buttons (like in joy stick mode)

- one button press (new) Super slow speed for remote fine aiming
- two button presses: Slow speed
- three button presses: Medium speed
- four button presses: High speed
- OK button press: Stop

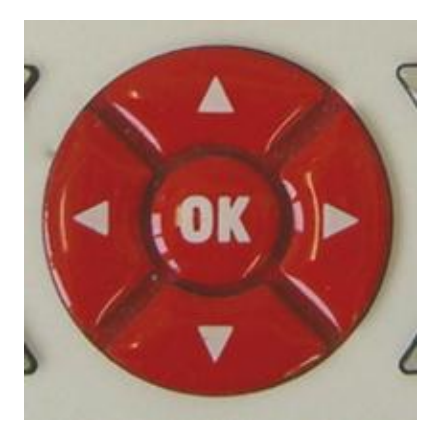

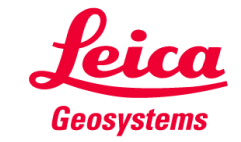

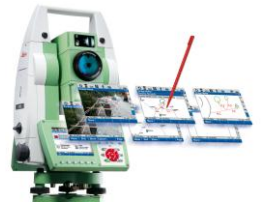

### **Optimize live view**

- Crosshair colour → Camera live view settings
- Brightness
- White balance
- Maximize view
- → 2nd level toolbar
- → TPS Camera settings
  - Camera live view settings + SWx screen settings

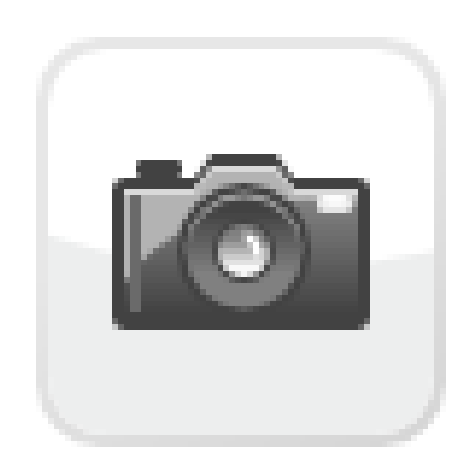

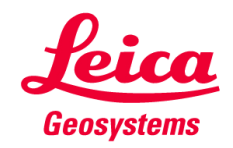

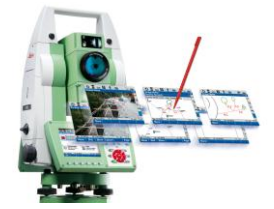

### **Camera live view settings**

2nd level tool bar

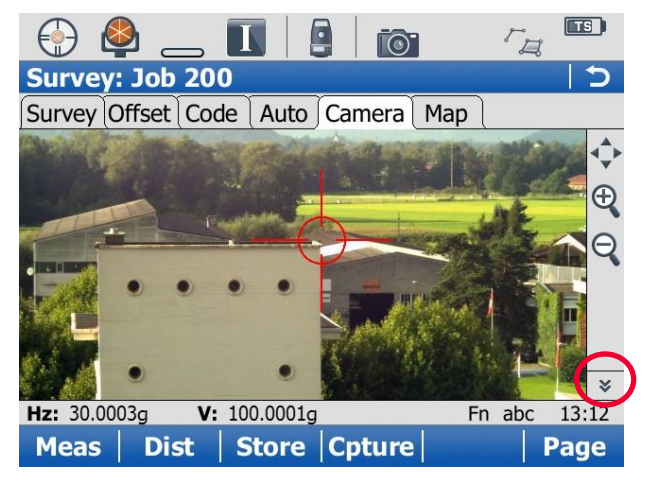

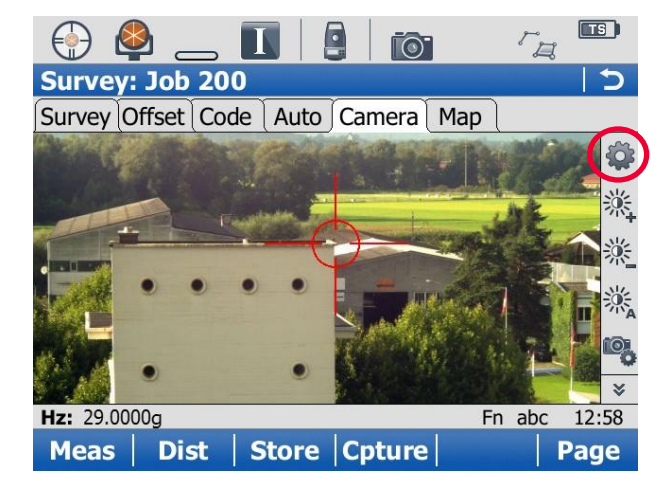

Fn + Config

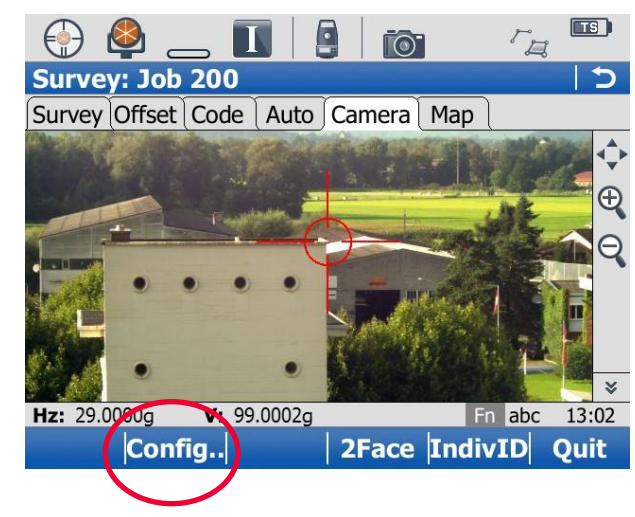

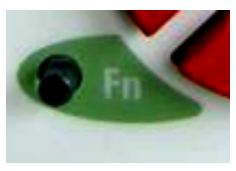

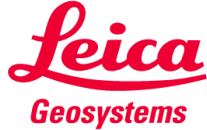

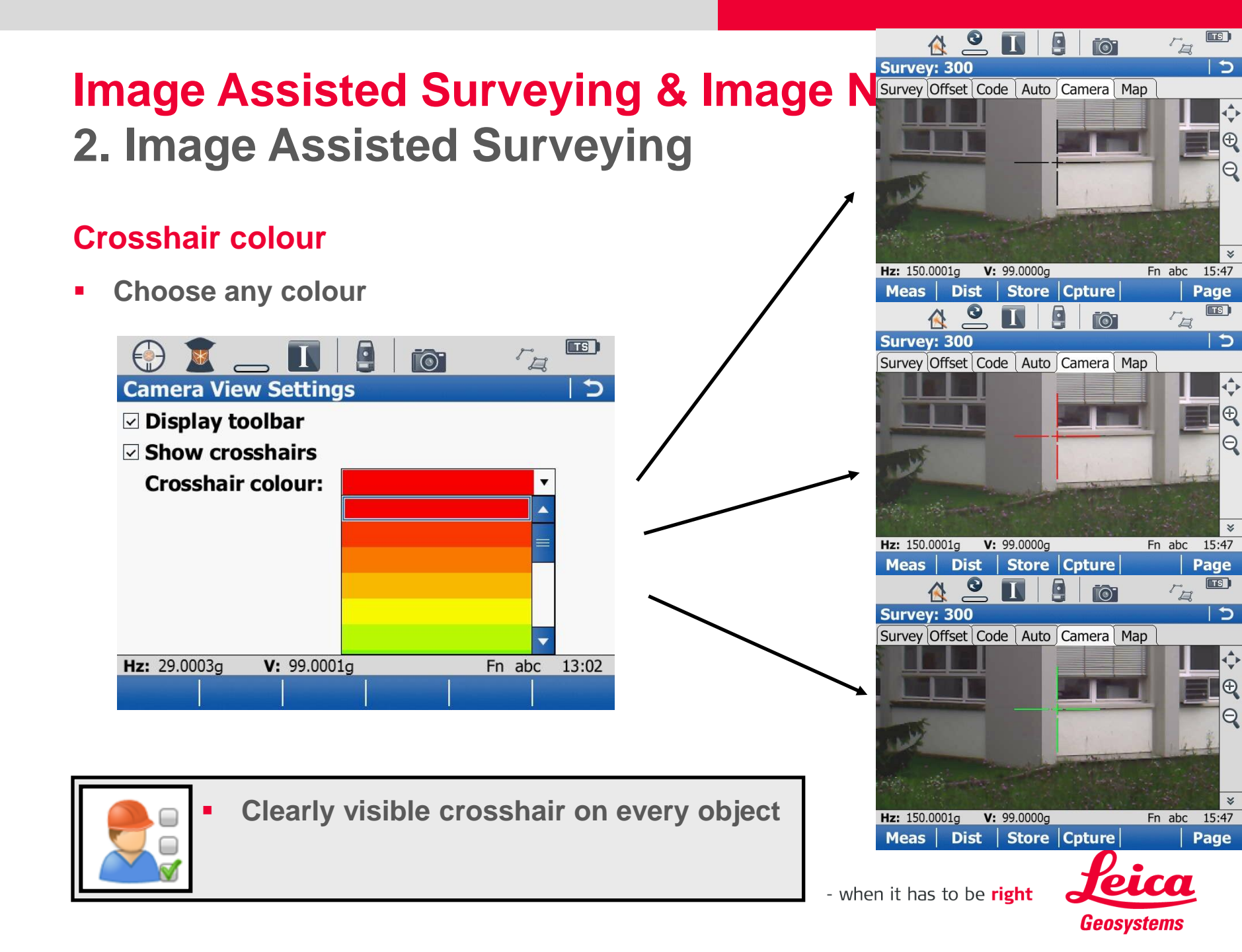

### **Brightness**

2nd level tool bar

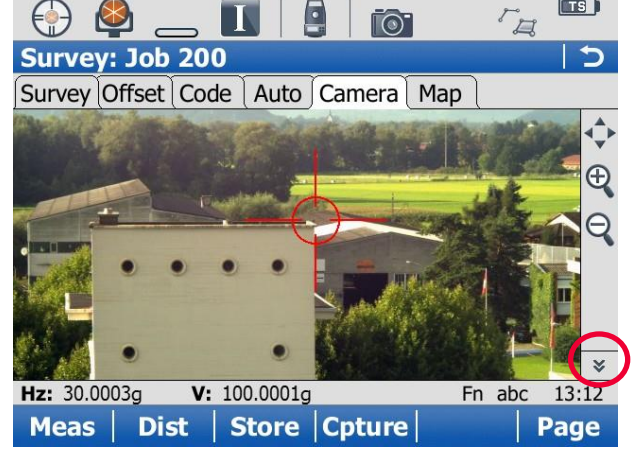

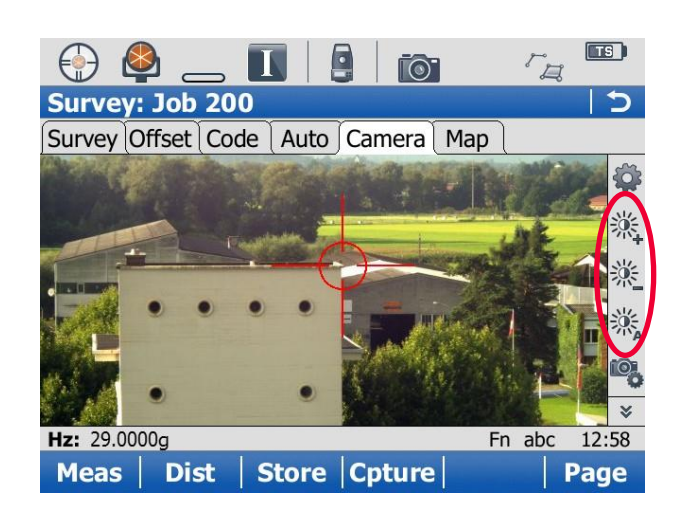

## Automated brightness

Automated brightness optimizes the brightness for the whole image

### Manual modification

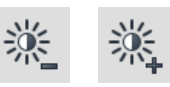

 Manual modification is possible in case target has different light conditions (e.g. target in shadow)

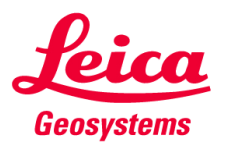

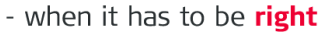
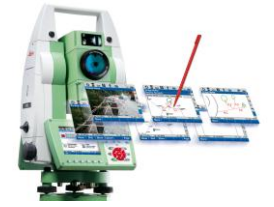

#### **TPS Camera configuration**

2nd level tool bar

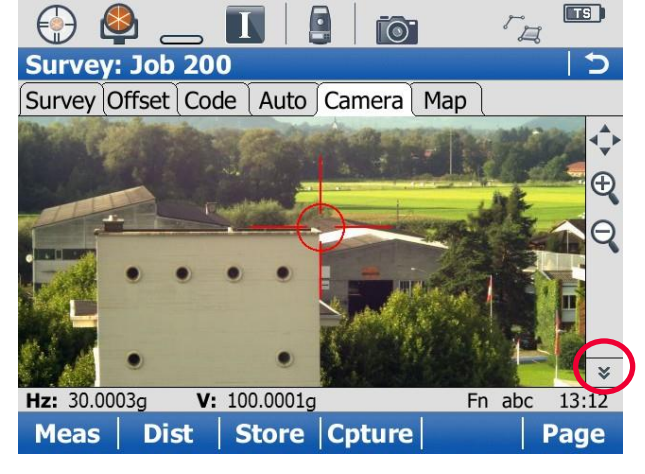

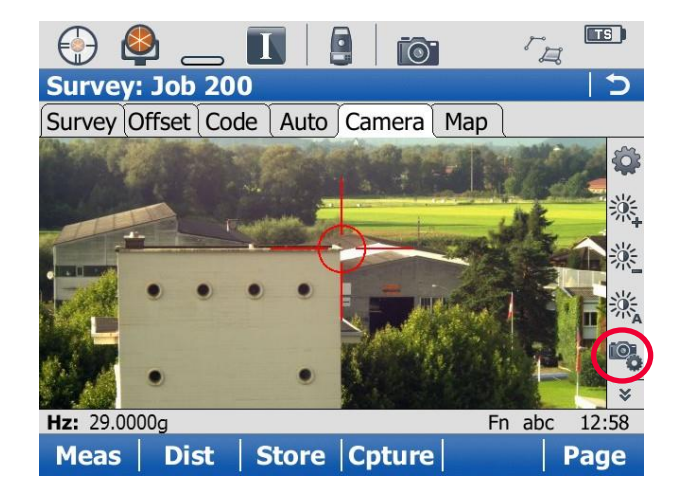

Instrument settings

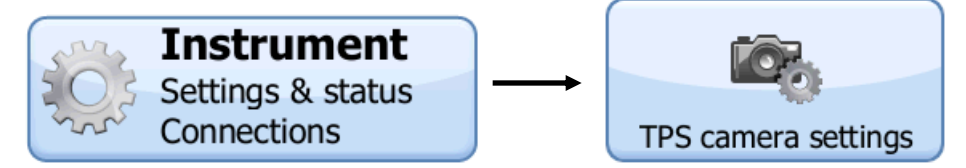

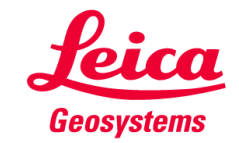

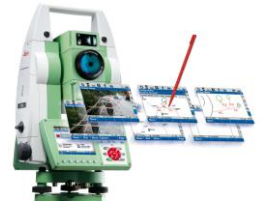

#### White balance

White balance can be changed to fit current light source

|                                    | 💮 🗕 🛄 😫 📷 🛛 🖓                                    | D  |
|------------------------------------|--------------------------------------------------|----|
| Survey: Job 200 5                  | Wide-Angle Camera Settings                       | Б  |
| Survey Offset Code Auto Camera Map | TS wide-angle Image documentation                |    |
|                                    | Use wide-angle camera                            |    |
|                                    | Resolution: X large (2560x1920) •                |    |
|                                    | White balance: Automatic •                       |    |
|                                    | Image quality:<br>Automatic<br>Indoor<br>Outdoor |    |
| Hz: 29.0000g En abc 12:58          | Hz: 29,0003a V: 99,0001a Fn abc 13:0             | 00 |
| Meas   Dist   Store  Cpture   Page |                                                  |    |

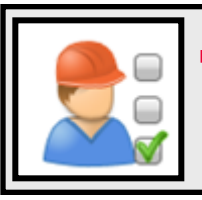

True colour impression. White objects appear white on the image

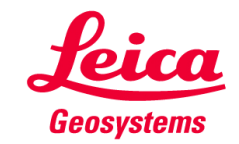

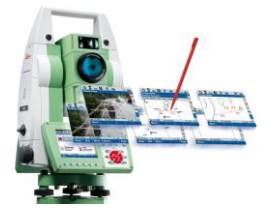

#### Maximize viewing window TS 0 FI Camera View Settings 5 Do not display tool bar Display toolbar Show crosshairs 5A (e) 0 **Crosshair colour:** ▼ Survey: Job 200 5 Survey Offset Code Auto Camera Map Hz: 29.0001g V: 99.0000g Fn abc 13:03 OK Minimize instrument icon tool bar TS I SD 0 . (<u>n</u>). User Screen & Audio Settings 5 Software settings Screen Audio Text input Screen & audio Screen & audio System settings.. Minimize instrument icon tool bar ✓ Use the touch screen Hz: 29.0000g V: 99.0002g Fn abc 13:04 OK Calib Page

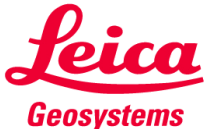

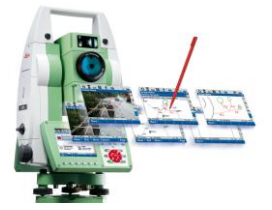

#### Maximize viewing window

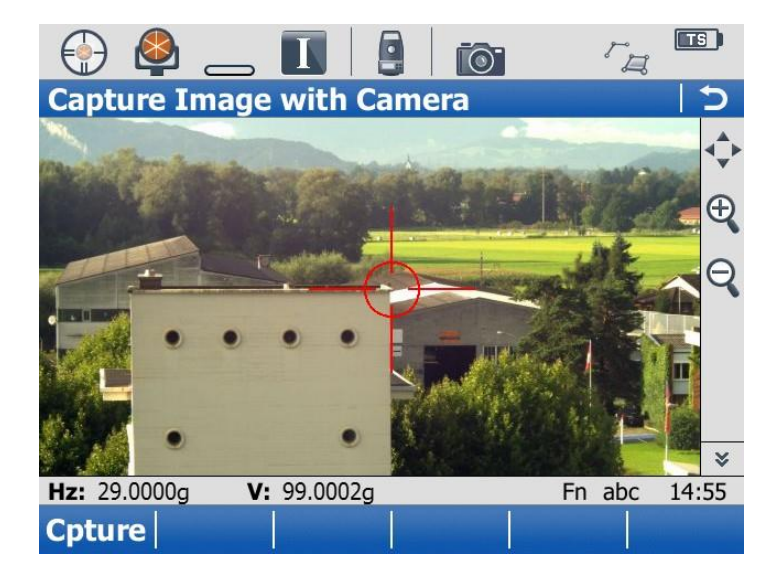

#### **Normal View**

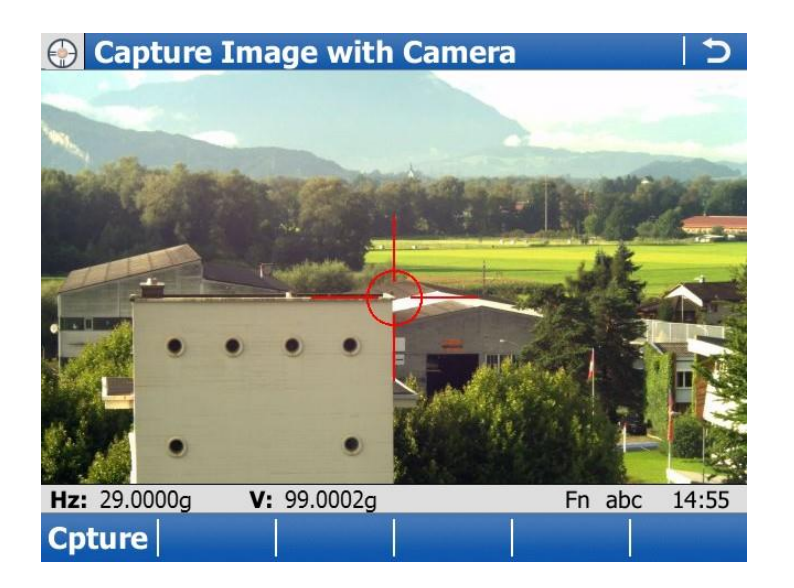

#### **Maximized View**

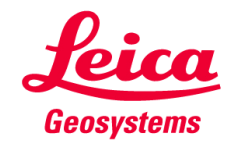

### Image Assisted Surveying & Image Notes Contents

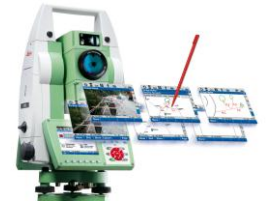

- **1.** Introduction
- 2. Image Assisted Surveying
- **3.** Image Notes
- 4. Availability
- 5. Summary

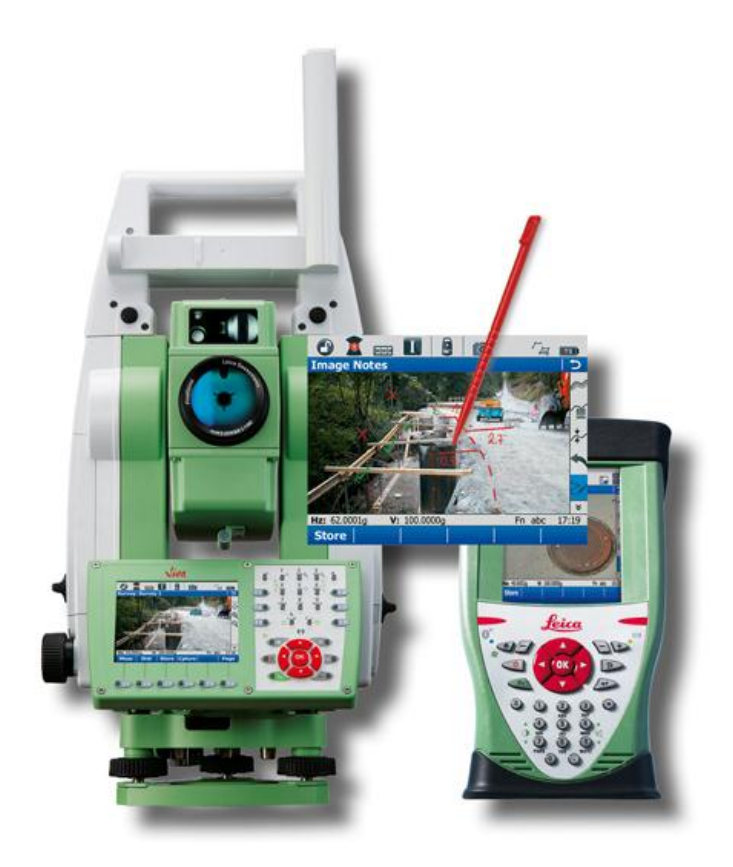

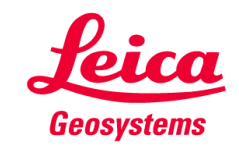

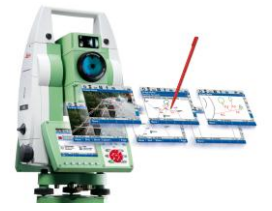

#### Traditional way to document field situation

- Pictures taken with a digital camera
  - No link between pictures and measurements

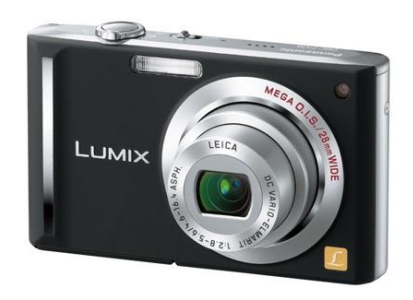

- Manual field notes
  - Can easily be destroyed (get wet, lost, ...)
  - Difficult to archive

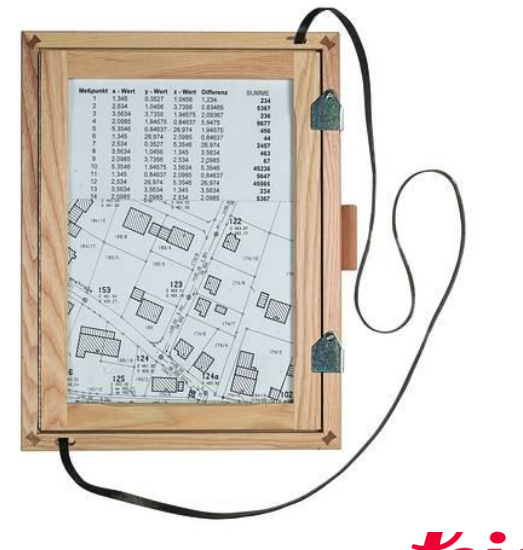

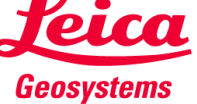

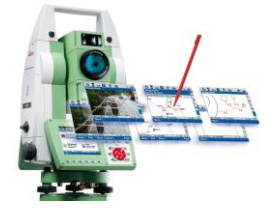

#### **Capturing images with the Wide-angle Camera**

 Images can be captured at any time either from the camera application or in the camera tab

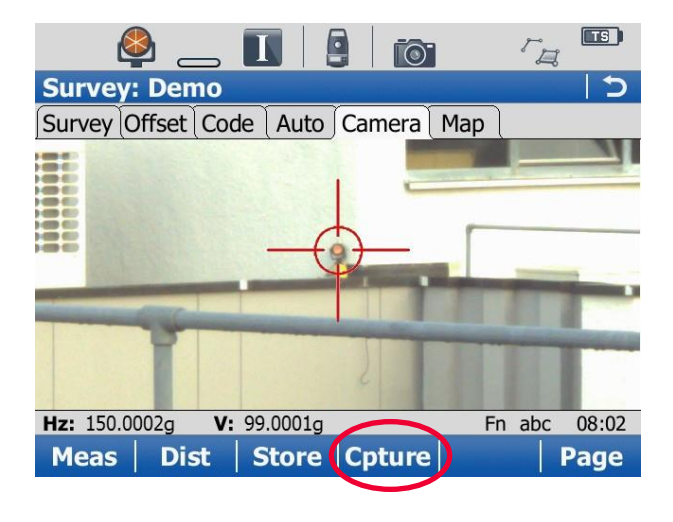

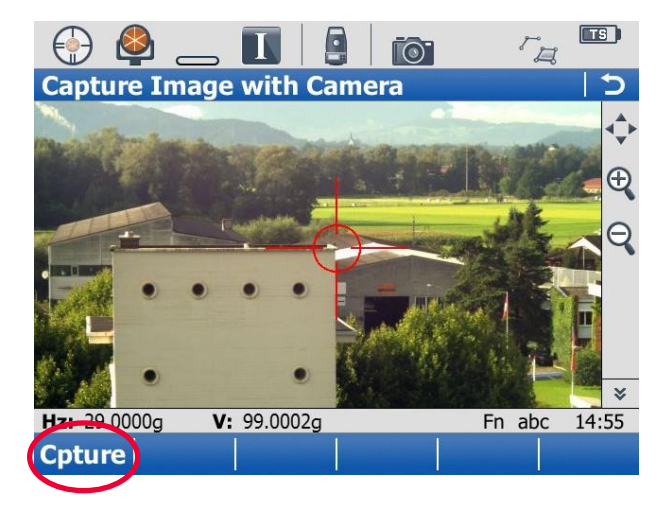

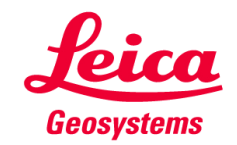

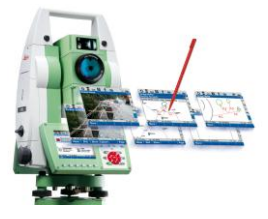

#### Image resolution and quality

- Images are stored in JPG format
- Images can be stored as:
  - 5 Mpixel images
  - 1.3 Mixel images
  - VGA images
- Images quality defines the JPG compression. Possible settings:
  - Standard Quality
  - Highest Quality

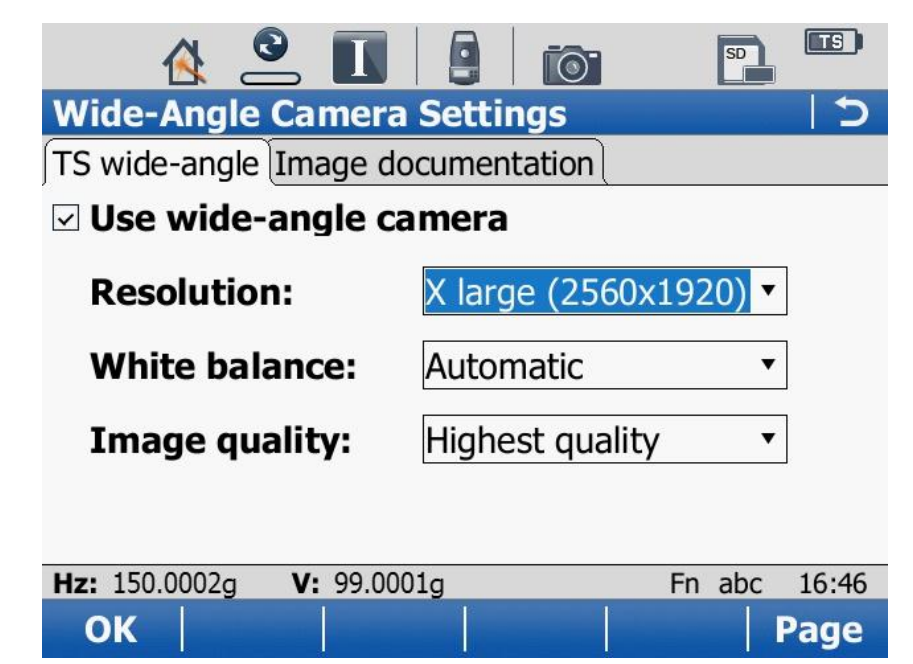

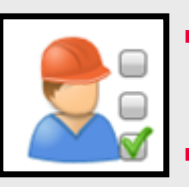

- Typical file sizes range: 20 KB (VGA, standard quality) to 1.5 MB (5 Mpixel, highest quality)
- Optimal balance between image quality and file size can be set. Recommendation:
  - onboard: Large + standard quality (typ. 100 kB)
  - remote: Medium + standard quality (typ. 400 kB)

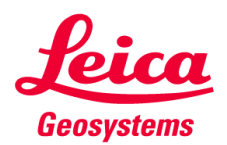

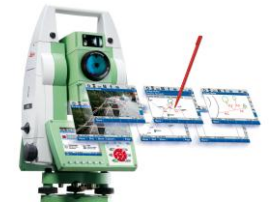

#### Image capture and zooming

 Always the full field of view (zoom 1x) of the camera is captured, independent from the zooming factor of the live view

Zoom 1x

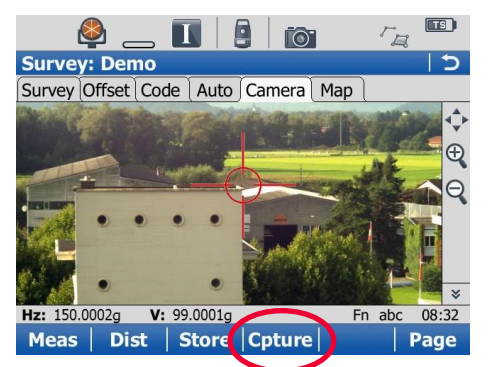

#### Zoom 2x

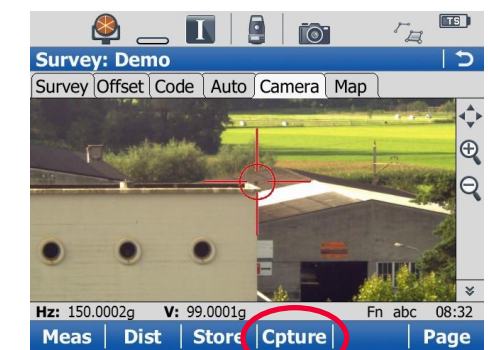

#### Zoom 4x

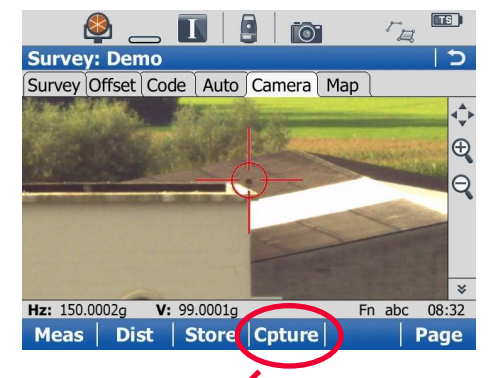

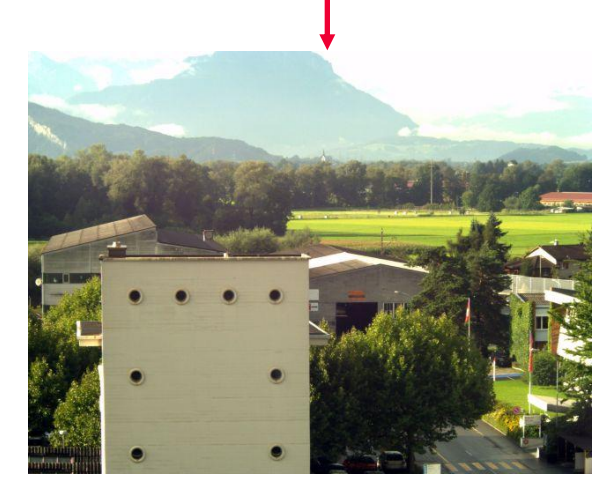

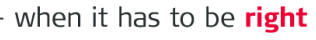

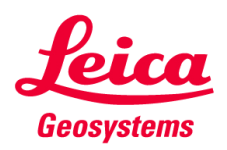

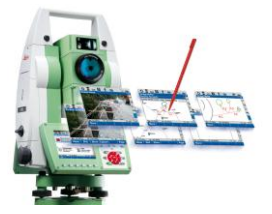

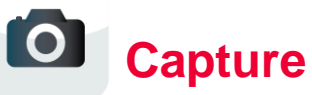

- After capturing a preview of the image is shown
- The image can be stored or rejected

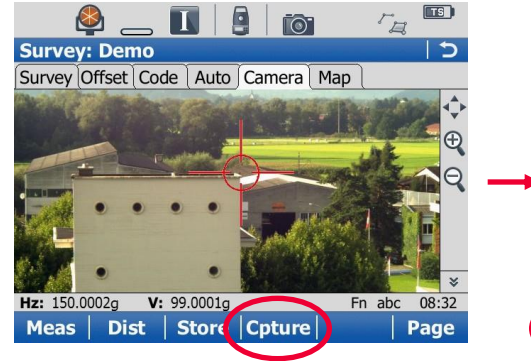

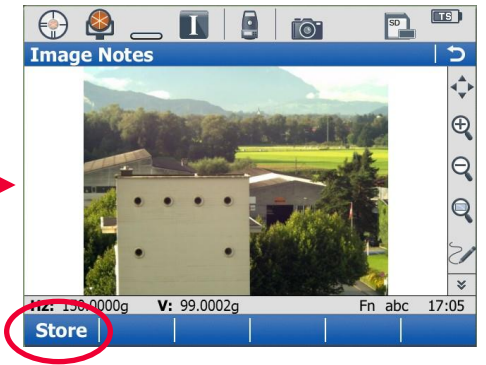

**U**Link

- The image can be linked
  - to the previously measured point
  - to any object (point, line area)
  - stored without linking

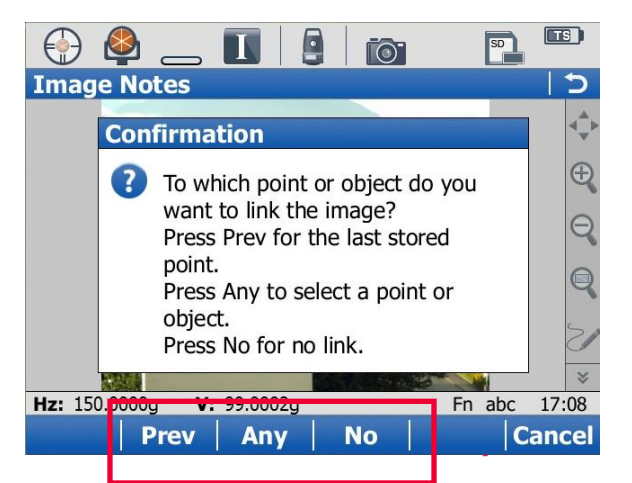

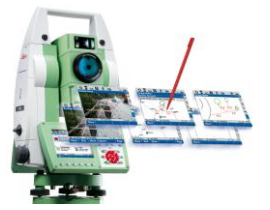

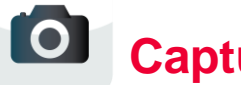

Capture

- After capturing a preview of the image is shown
- The image can be stored or rejected

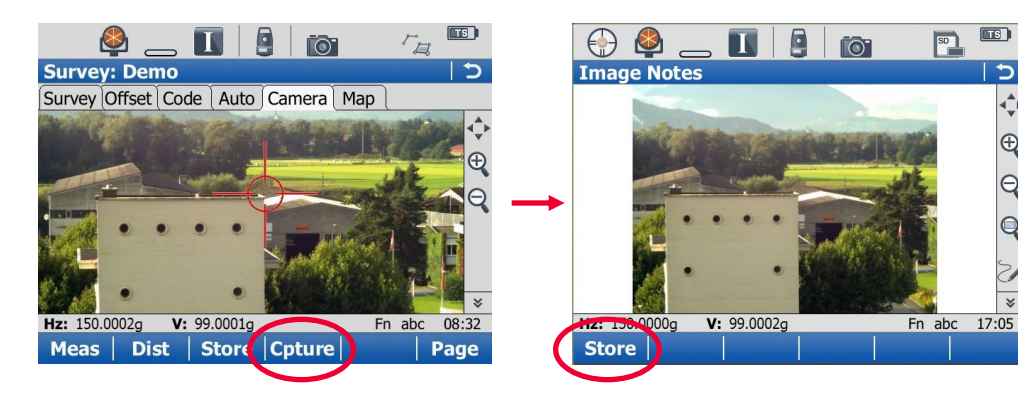

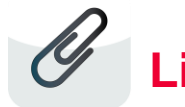

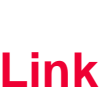

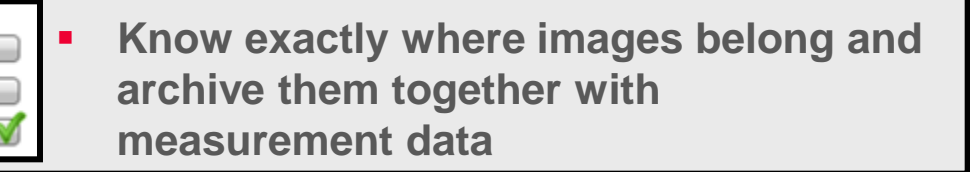

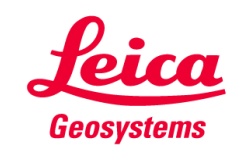

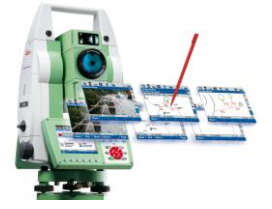

#### Viewing stored images

- Images can be viewed in the data management
- The tab Images shows all images of the job

| View             | & edit da    | ata      |          |        |    |
|------------------|--------------|----------|----------|--------|----|
| ⊕ 🗳 _            |              | <b>1</b> | SD       |        | )  |
| Data: 300        |              |          |          |        | Б  |
| Points * Lines ( | (0) Areas (1 | Images M | ap *     |        |    |
| Image            |              | -        | Size (kB | 5)     |    |
| Img_Line0001     | _270810_17   | 73540    | 1637.9   |        |    |
| Img_Line0001     | _270810_17   | 73531    | 1625.9   |        |    |
| Img_1000_27      | 0810_17351   | 9        | 1590.8   |        |    |
| Img_1000_27      | 0810_17351   | 2        | 1563.4   |        | =  |
| Img_Area0003     | 3_270810_1   | 73502    | 1562.9   |        |    |
| Img_1000_27      | 0810_17343   | 4        | 1565.4   |        |    |
| Img_TPS0004      | 270810_17    | 3425     | 1561.5   |        |    |
| Ima TPS0003      | 270810 17    | 3420     | 1500.0   |        | •  |
| Hz: 150.0002g    | V: 99.0001g  |          | Fn ab    | c 17:3 | 36 |
| OK Link          | View.        | Delete   | More     | Pag    | e  |

 Editing an object (e.g. point, line, areas) shows only images linked to this object

Page

| 💮 🗳 _            |                    | io: 📫 🗉   | S   |
|------------------|--------------------|-----------|-----|
| Data: 300        |                    |           | 5   |
| Points * Lines ( | 0) Areas (1) Ima   | ges Map * |     |
| Point            | 3D CQ              | Class     |     |
| 1000             |                    | None      |     |
| TPS0004          |                    | None      |     |
| TPS0003          |                    | None      |     |
| TPS0002          |                    | None      |     |
| TPS0001          |                    | None      |     |
| 1                |                    | Ref       |     |
|                  |                    |           |     |
| Hz: 150.0002g    | <b>V:</b> 99 0001a | Fn abc 17 | :41 |

New... Edit.. Delete More

| 5    |
|------|
|      |
| (kB) |
| 5.4  |
| 3.4  |
| 0.8  |
|      |

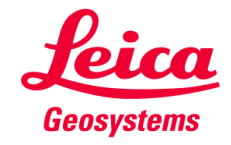

| Hz: 150.0 | 002g V: | 99.0001g |        | Fn ab | c 17:43 |
|-----------|---------|----------|--------|-------|---------|
| Store     | New     | View     | Delete | More  | Page    |

#### **Viewing stored images**

- Stored images can be viewed by pressing View
- Zooming and panning is possible

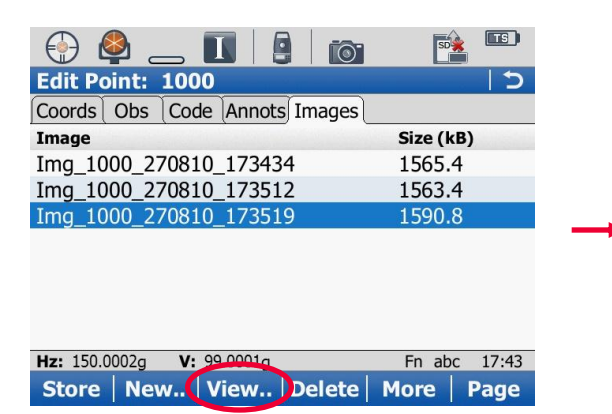

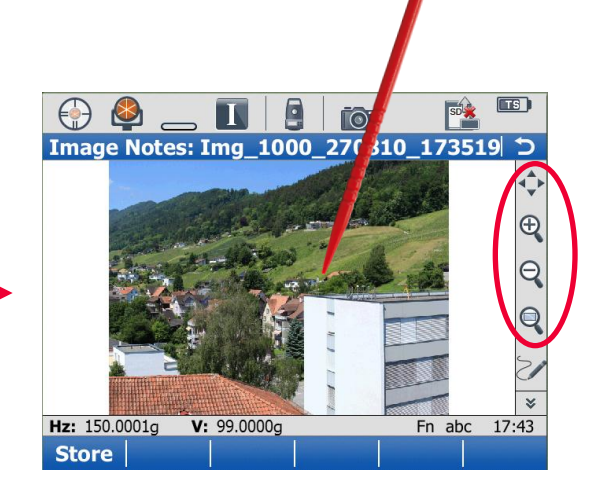

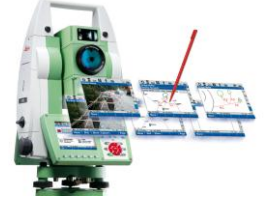

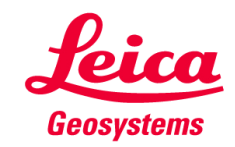

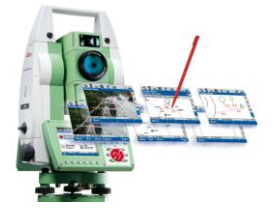

#### Linking to more objects and unlinking

- After storing an images it is either linked to one or no object
- In the Image tab of the job it is possible to establish new links and therefore link one image to more than one object

|                                     | SD        | TS    |
|-------------------------------------|-----------|-------|
| Data: 300                           |           | 15    |
| Points * Lines (0) Areas (1) Images | Vap *     |       |
| Image                               | Size (kB) |       |
| Img_Line0001_270810_173540          | 1637.9    |       |
| Img_Line0001_270810_173531          | 1625.9    |       |
| Img_1000_270810_173519              | 1590.8    |       |
| Img_1000_270810_173512              | 1563.4    |       |
| Img_Area0003_270810_173502          | 1562.9    |       |
| Img_1000_270810_173434              | 1565.4    |       |
| Img_TPS0004_270810_173425           | 1561.5    |       |
| Ima TPS0003 270810 173420           | 1500.0    | 17.00 |
| Hz: 150.0002g V: 99.0001g           | Fn abc    | 17:36 |
| OK Link View Delete                 | More      | Page  |

 In the Image tab of one object it is possible to remove the image link to this object by pressing FN + Unlink

| Edit Point: 1000              | C         |
|-------------------------------|-----------|
| Coords Obs Code Annots Images |           |
| Image                         | Size (kB) |
| Img_1000_270810_173434        | 1565.4    |
| Img_1000_270810_173512        | 1563.4    |
| Img_1000_270810_173519        | 1590.8    |
|                               |           |
|                               |           |
|                               |           |
|                               |           |
|                               |           |

Fn abc

17:52

Quit

V: 99.0002a

Home End Unlink

Hz: 150.0000g

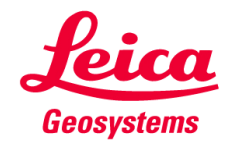

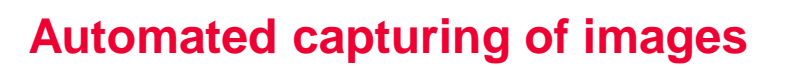

 Images can be automatically stored with every measurement and linked to it

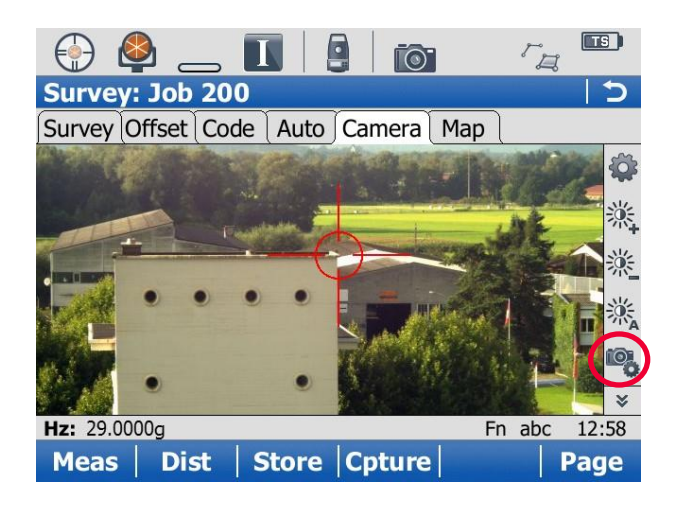

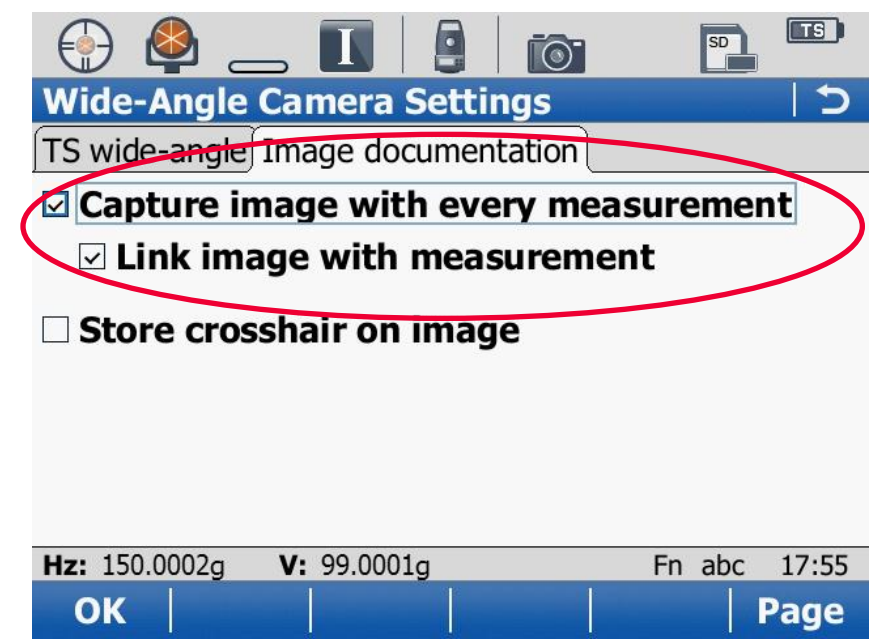

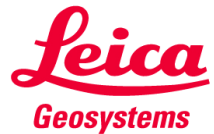

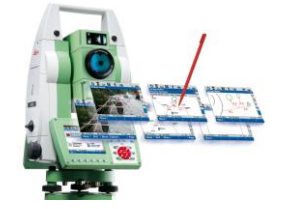

#### **Enhance image information**

 In order to increase the meaning of images it is possible to store the crosshairs with the images

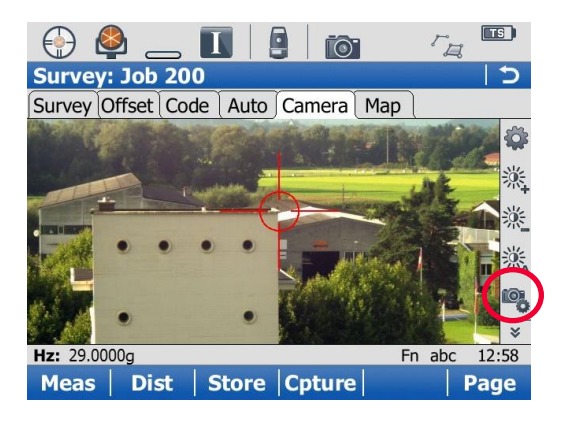

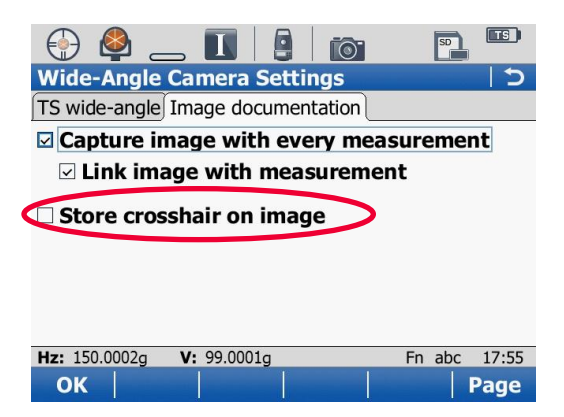

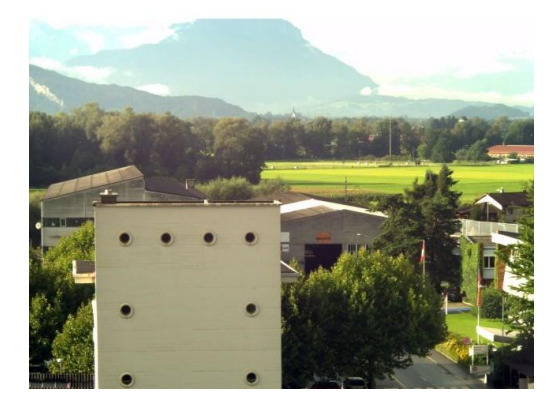

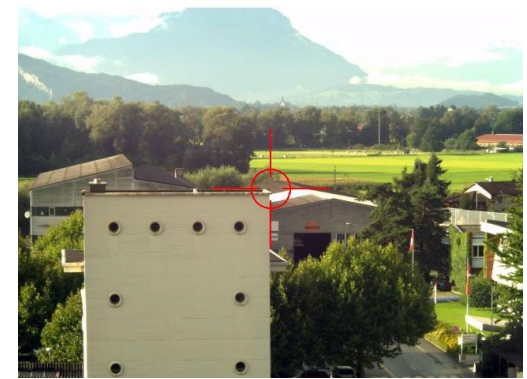

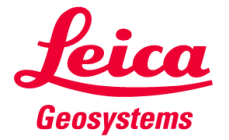

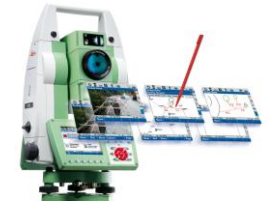

#### **Enhance image information**

 In order to increase the meaning of images it is possible to store the crosshairs with the images

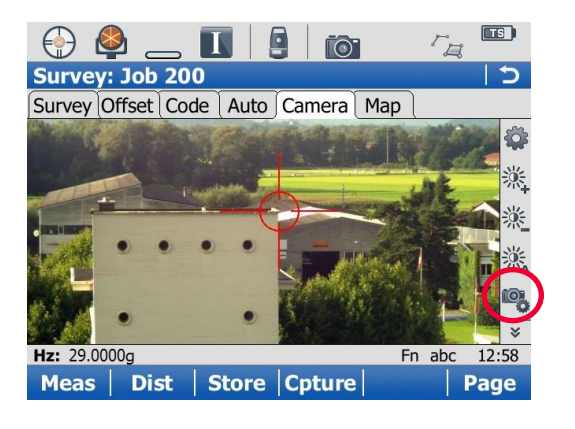

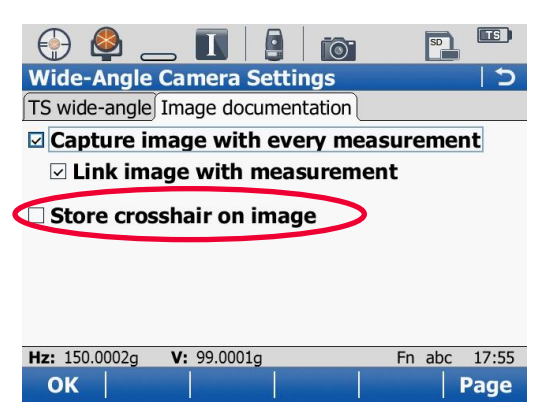

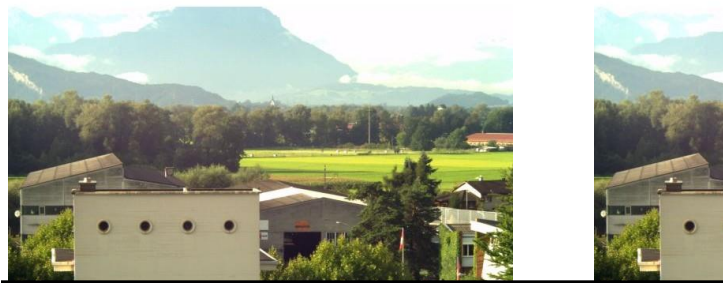

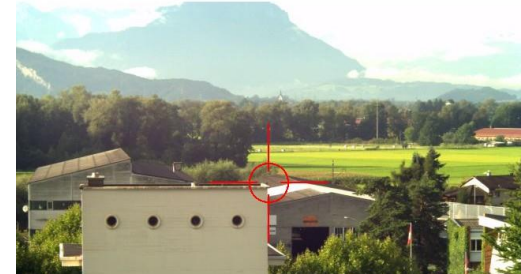

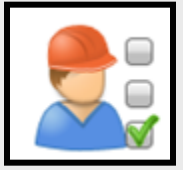

Know exactly where the telescope was pointing to when image was captured

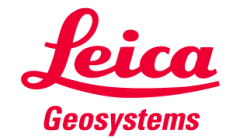

#### Enhance image information through sketching

Before storing an image it is possible to sketch on it

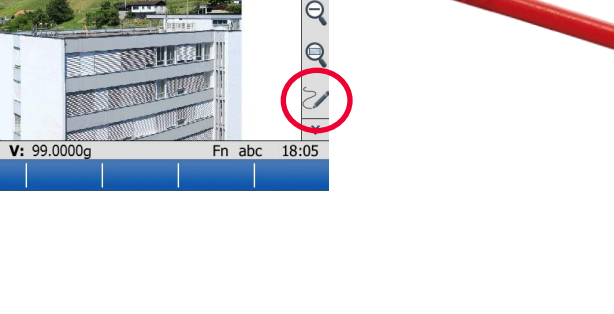

#### **Options**

- Select line style
- Select line colour

💮 🗳 👝 🚺 🚦 📷

Image Notes

Hz: 150.0001g

Store

- Select line width
- Undo individual drawing steps if necessary

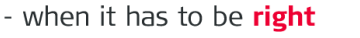

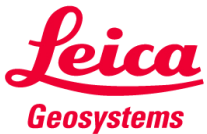

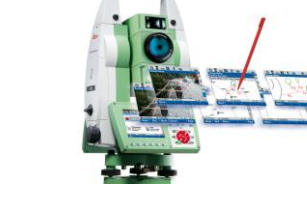

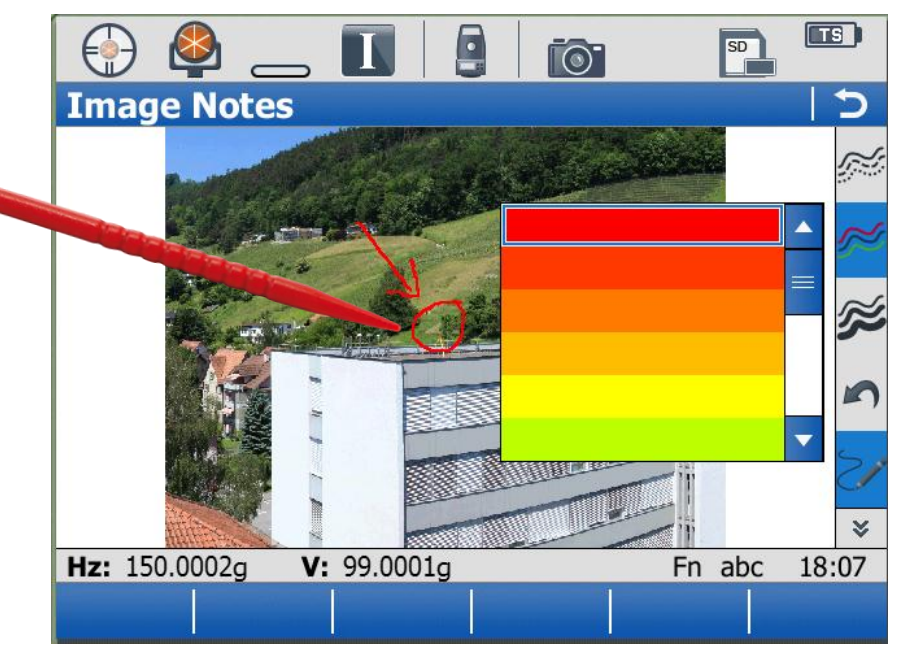

## Image Assisted Surveying & Image Notes a

### 3. Image Notes: TS camera

#### Capture

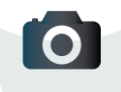

Capture an image of what the total station sees with or without crosshair

#### Sketch

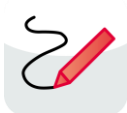

Add information to the image through sketching with any color, line style and line width

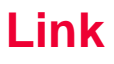

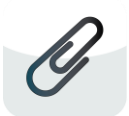

Link the image to any object of interest (point, line or area)

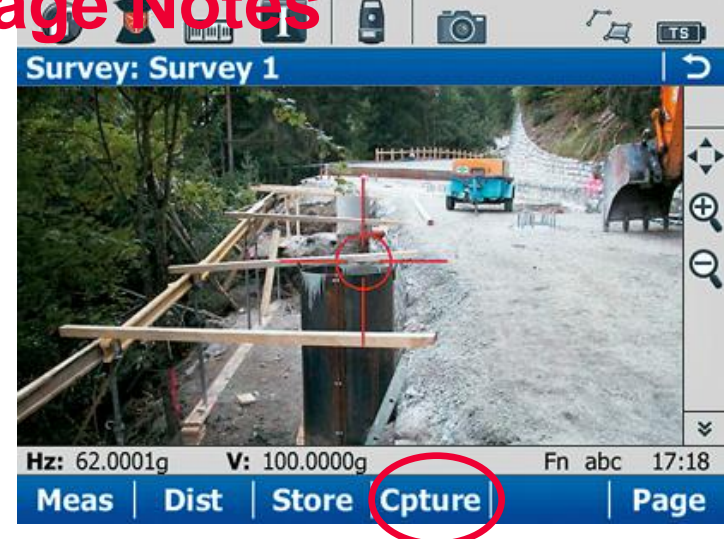

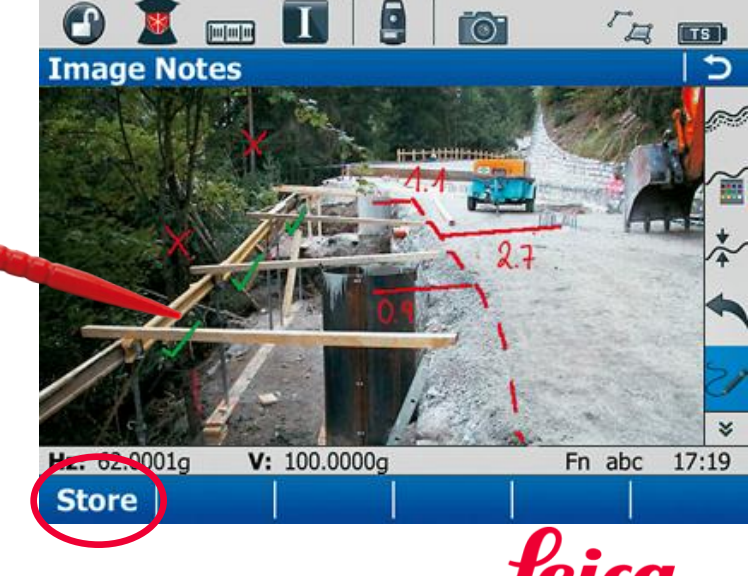

Geosystems

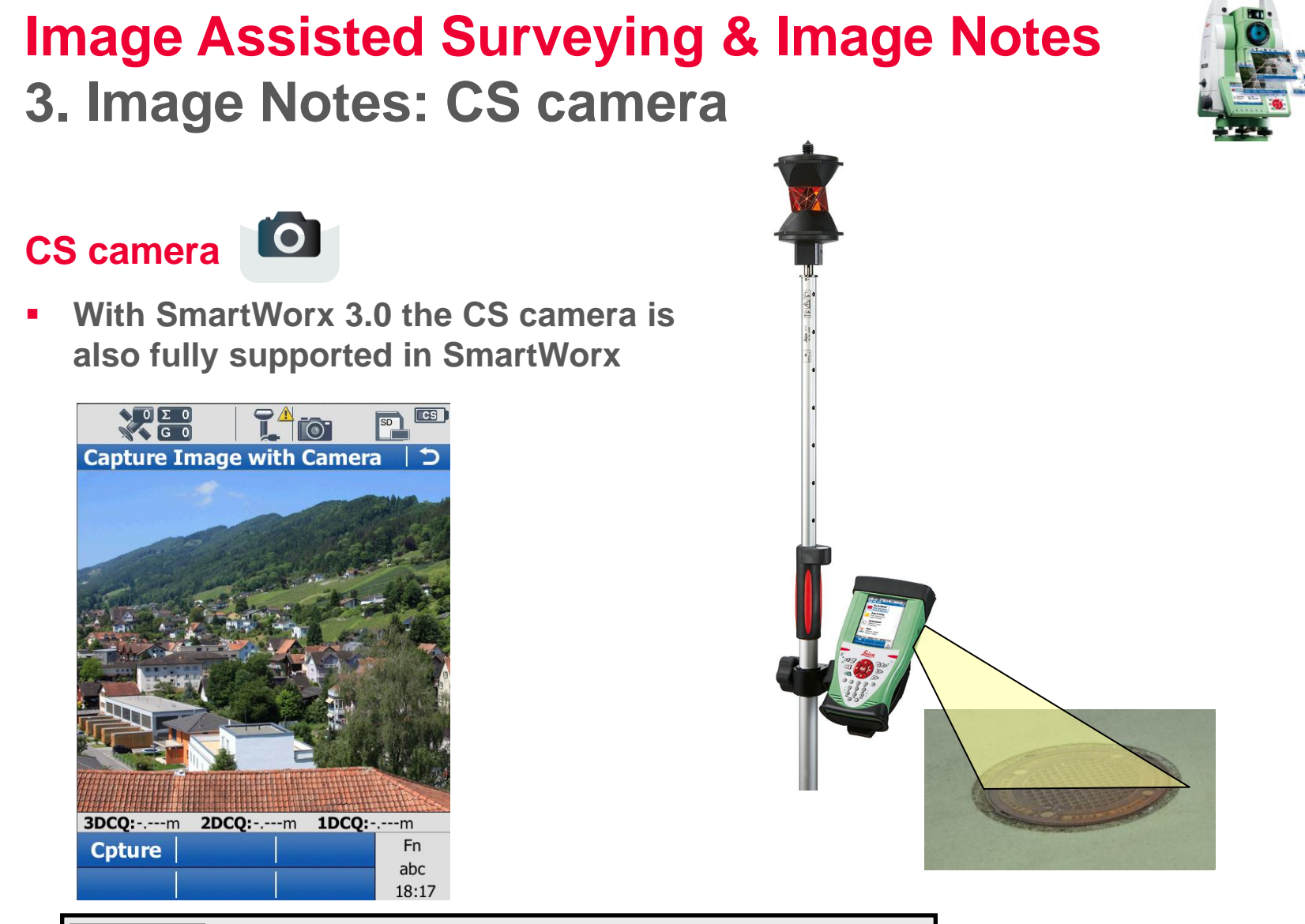

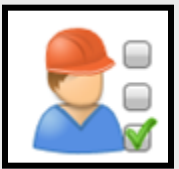

Capture an image with the CS camera and link it to a point measured by GPS or TPS

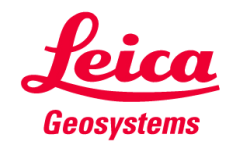

#### Capture

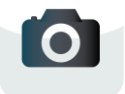

Capture an image with the controller camera

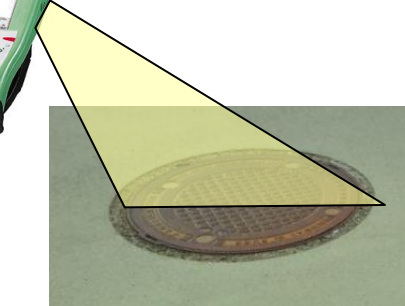

#### Sketch

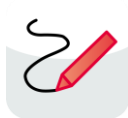

Add information to the image through sketching with any color, line style and line width

#### Link

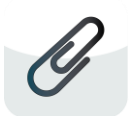

Link the image to any object of interest (point, line or area)

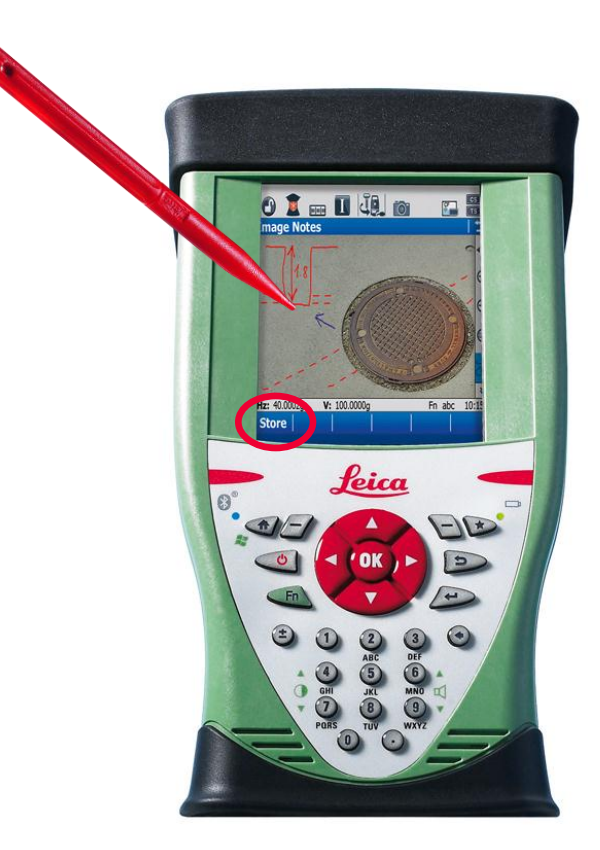

### Image Assisted Surveying & Image Notes 3. Image Notes: TS & CS camera

#### Capture

Capture images of what the total station sees with the wide-angle camera & images of the ground with the controller camera

#### Sketch

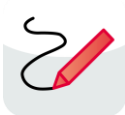

Add information to the image through sketching with any color, line style and line width

#### Link

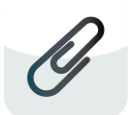

Link the image to any object of interest (point, line or area)

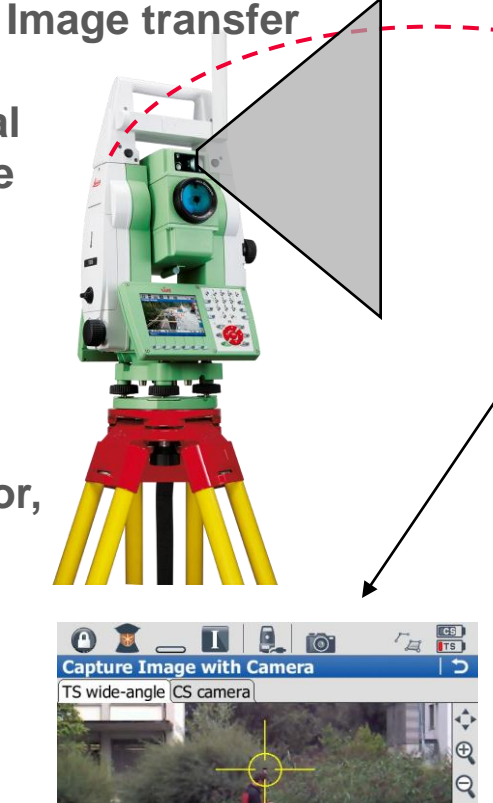

Hz: 256.9605g V: 87.3063g

Coture

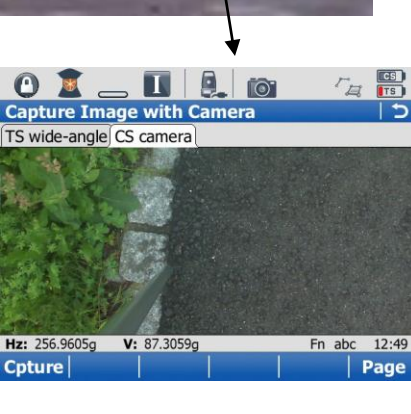

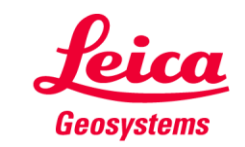

Fn abc 12:49

Page

### Image Assisted Surveying & Image Notes 3. Image Notes: Screenshot

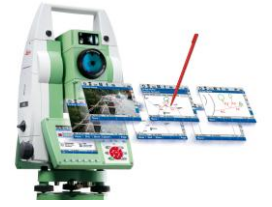

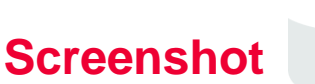

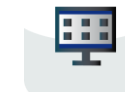

- Pressing Fn + Screenshot will make a screenshot of any panel in SmartWorx
- The screenshot can be used in the same way as any other image (sketching, linking)

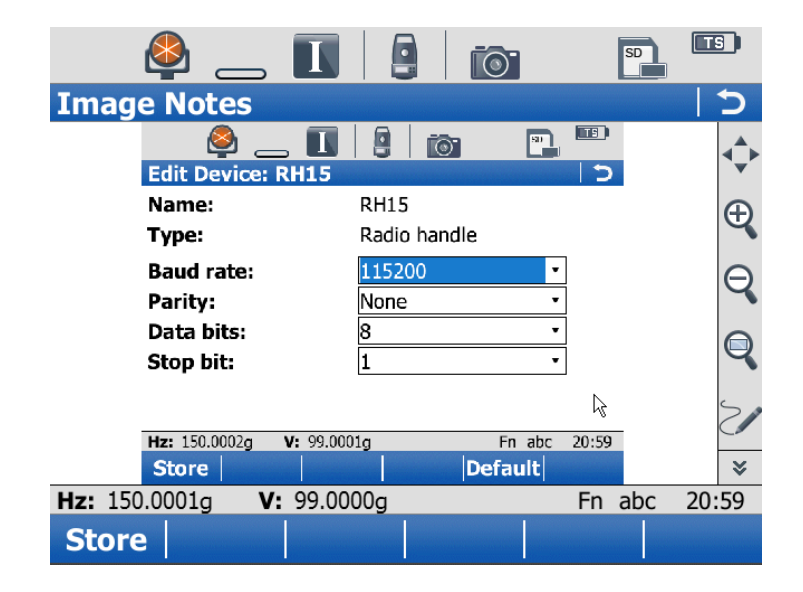

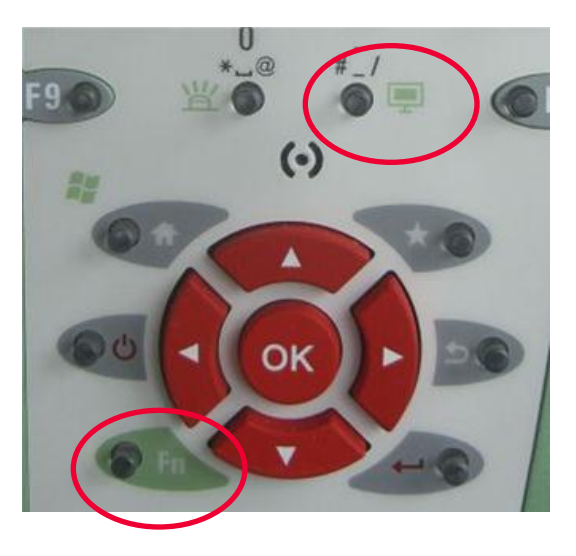

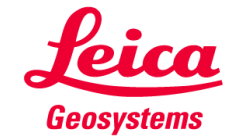

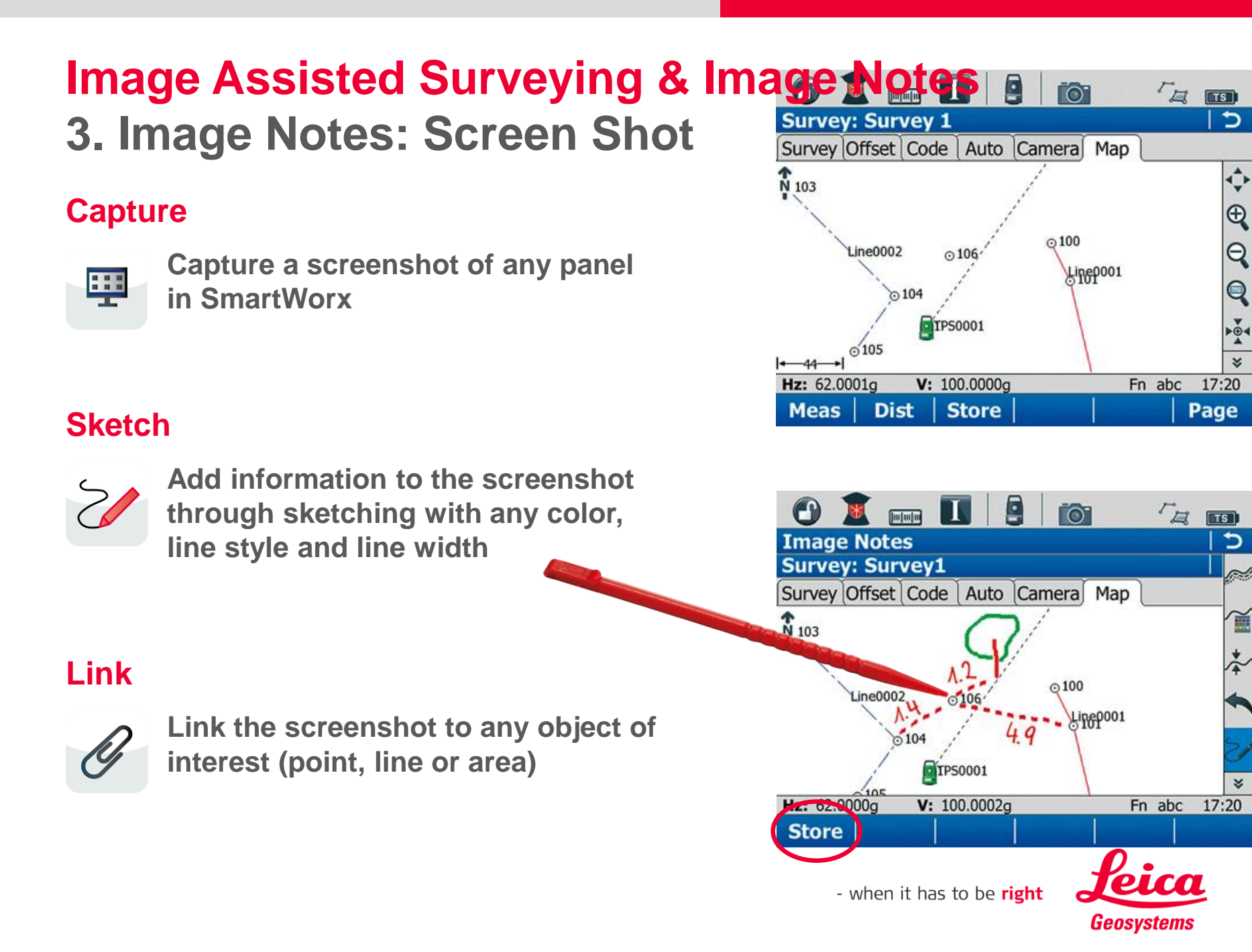

### Image Assisted Surveying & Image Notes 3. Image Notes: Sketch pad

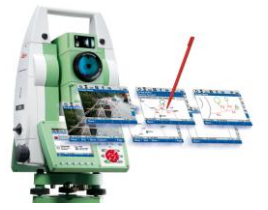

#### Sketch pad

- Using sketch pad a sketch on an empty image (= sheet of paper can be made)
- The sketch pad is accessible in the favourites menu

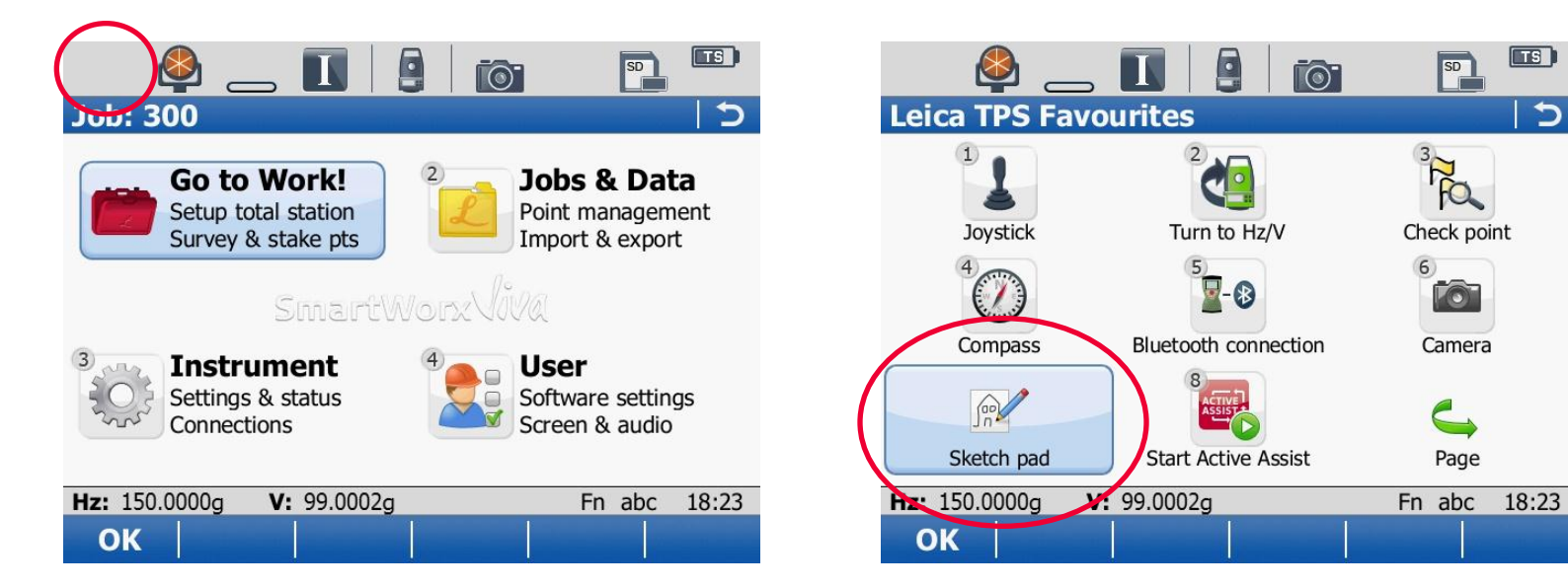

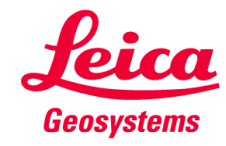

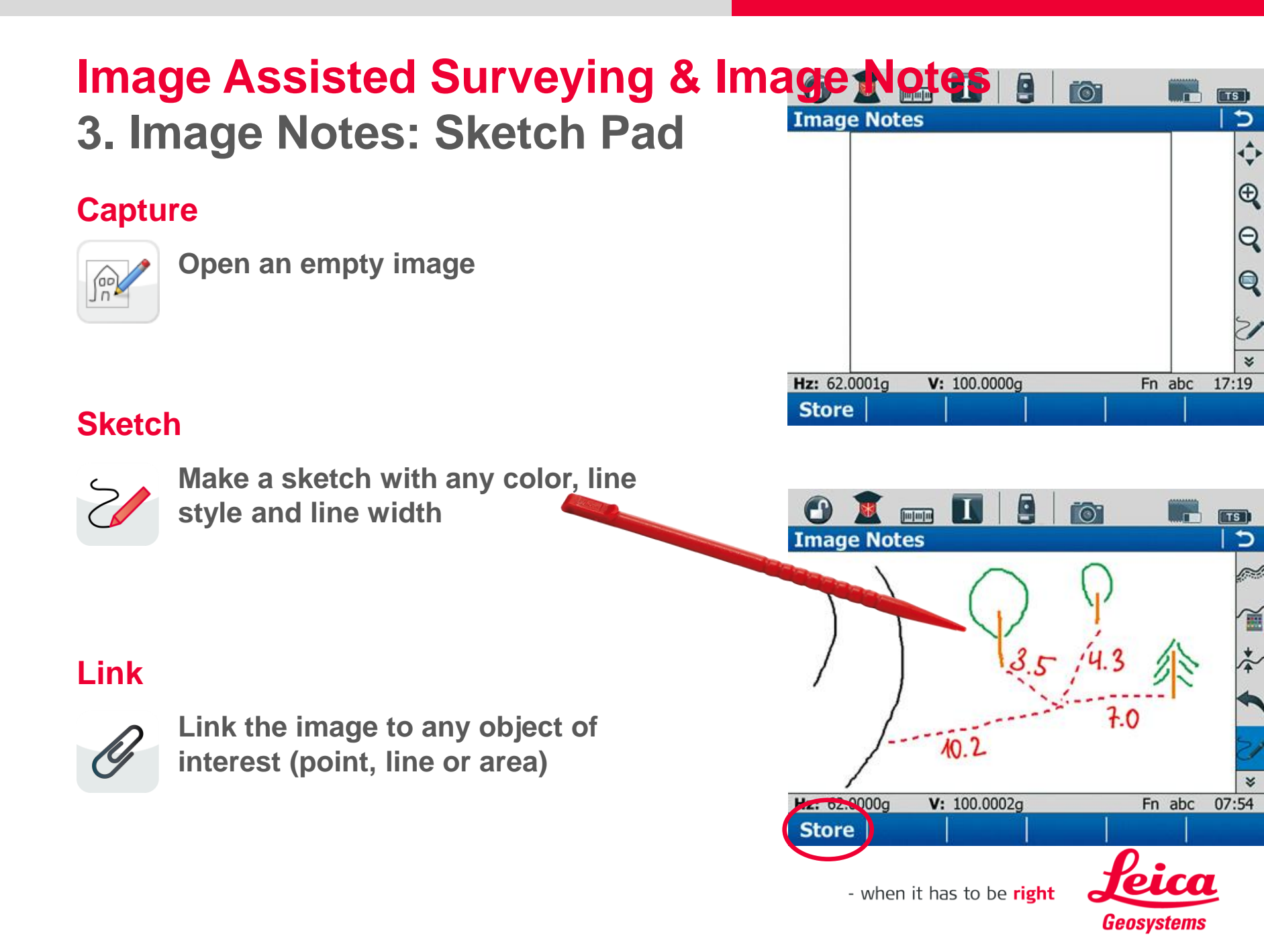

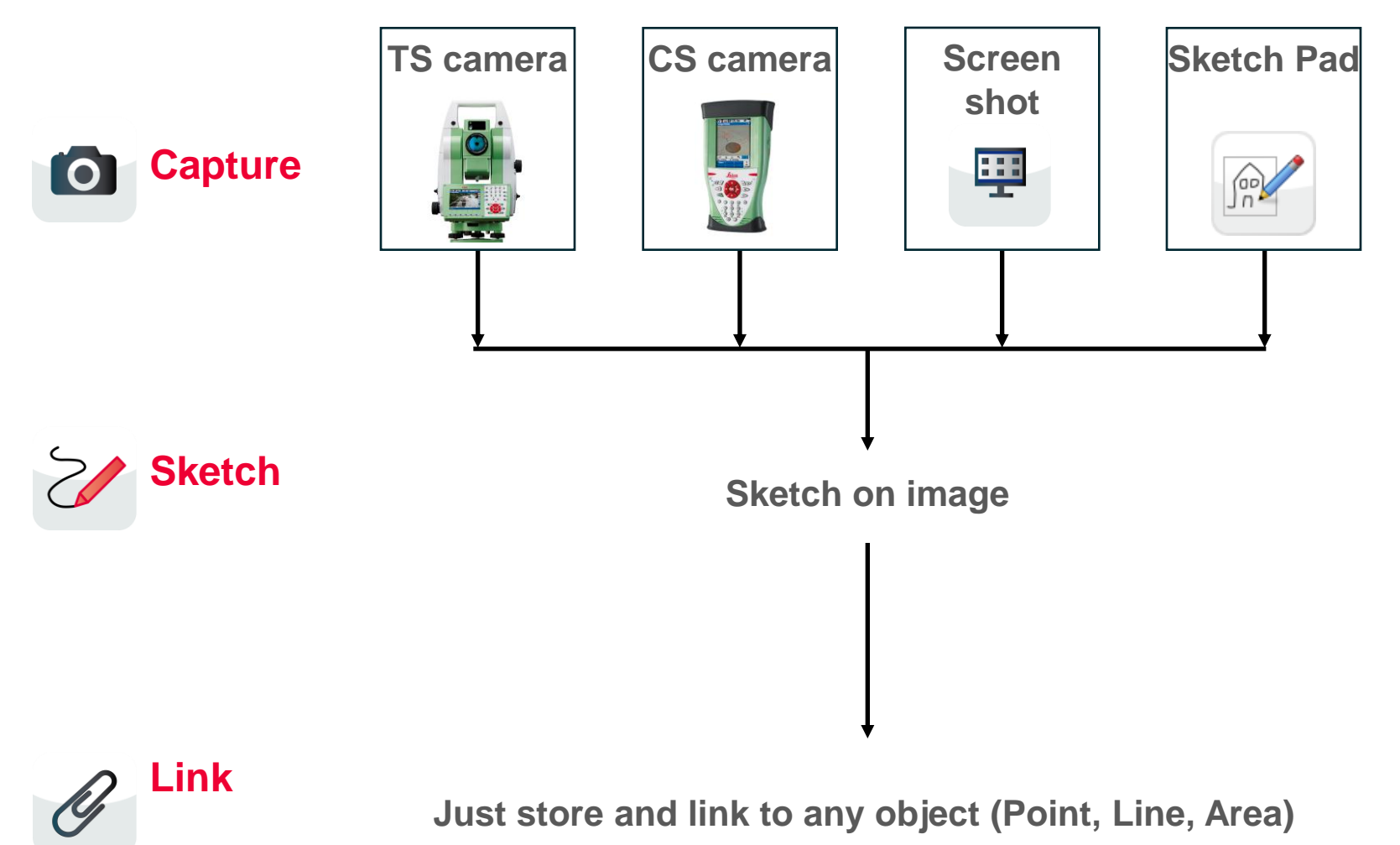

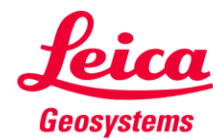

|                                |                      | Image Source |           |             |            |
|--------------------------------|----------------------|--------------|-----------|-------------|------------|
| Instrument                     |                      | TS camera    | CS camera | Screen shot | Sketch pad |
| Controller with SmartWorx Viva | CS10 /<br>CS15       | <b>*</b>     | 0         | 0           | 0          |
| Non-motorized Viva TPS         | TS11                 | 9            | 9         | 0           | 0          |
|                                | TS11 I               | <b>I</b>     | 9         | <b>I</b>    | 0          |
| Motorized Viva TPS             | TS15<br>(M, A, G, P) | <b></b>      | <b></b>   | <b>I</b>    | 0          |
|                                | TS15 I               | 0            | 9         | 0           | 0          |

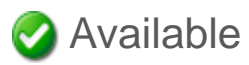

Not available

\* When connected to a TS11 I or TS15 I

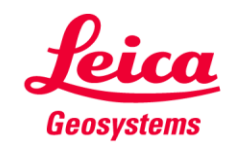

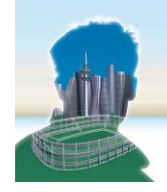

#### Image naming & handling in the office

- Leica
  - Image are stored in a subfolder of the job
  - Images have a meaningful name
    - prefix Img\_ + point number + date + time (e.g. Img\_P250\_280910\_171225.jpg)
  - Stored images contain embedded information if selected
    - Crosshair is embedded in the image
    - Sketches are embedded in the image

| Name 🔺          | Größe     | Тур         |
|-----------------|-----------|-------------|
| 🗀 Images        |           | File Folder |
| SETS01_9920_072 | 61.0 KB   | X01 File    |
| SETS01_9920_072 | 11.0 KB   | X02 File    |
| SETS01_9920_072 | 21.0 KB   | X04 File    |
| SETS01_9920_072 | 11.0 KB   | X05 File    |
| SETS01_9920_072 | 11.0 KB   | X06 File    |
| SETS01_9920_072 | 21.0 KB   | X08 File    |
| SETS01_9920_072 | 31.0 KB   | X10 File    |
| SETS01_9920_072 | 11.0 KB   | X11 File    |
| SETS01_9920_072 | 11.0 KB   | X12 File    |
| SETS01_9920_072 | 61.0 KB   | X13 File    |
| SETS01_9920_072 | 11.0 KB   | X18 File    |
| SETS01_9920_072 | 101 KB    | X22 File    |
| SETS01_9920_072 | 11.0 KB   | X23 File    |
| SETS01 9920 072 | 369 Bytes | XCF File    |

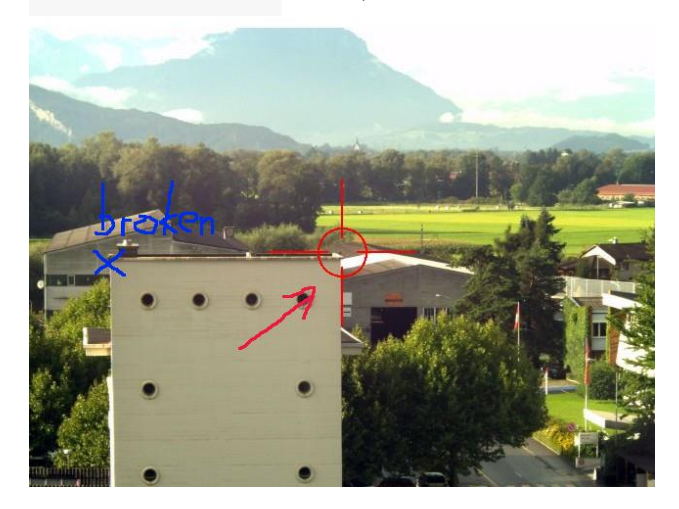

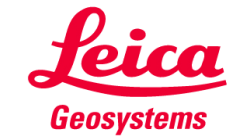

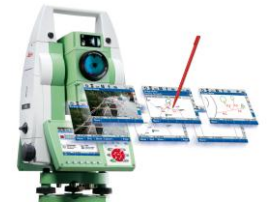

### Image Assisted Surveying & Image Notes Contents

- **1.** Introduction
- 2. Image Assisted Surveying
- **3.** Image Notes
- 4. Availability
- 5. Summary

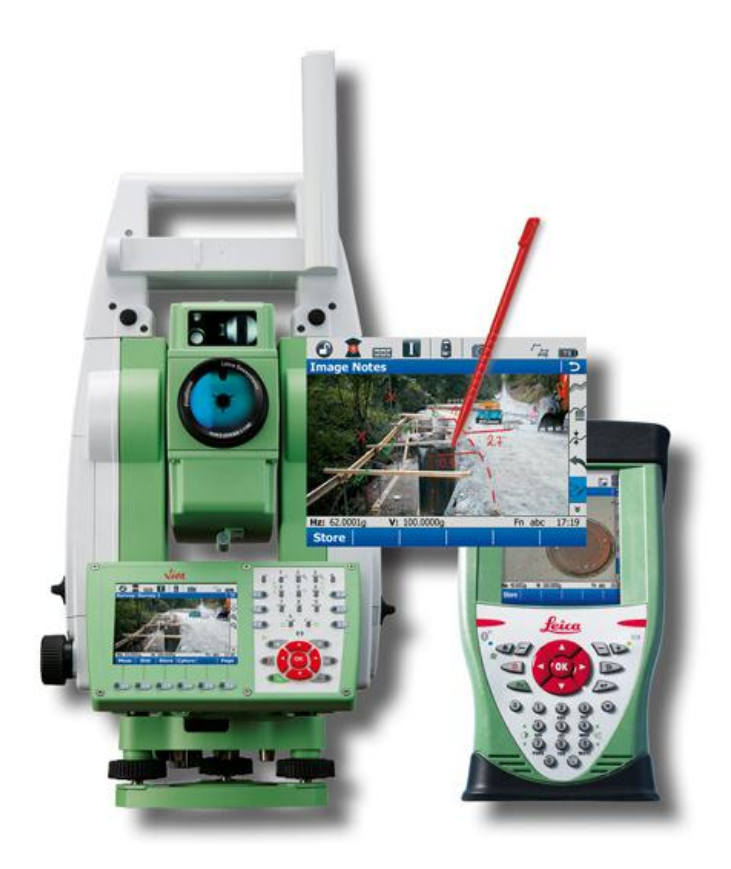

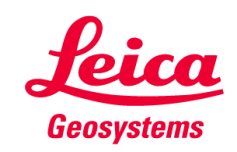

### Image Assisted Surveying & Image Notes 4. Availability

#### **Image Assisted Surveying**

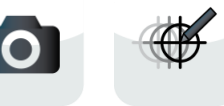

- Available on the Leica Imaging Total Stations TS11 I and TS15 I
- Available on the CS10, CS15 when connected to a Leica Imaging **Total Station**

#### **Image Notes**

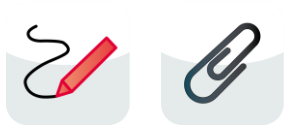

Available on the all Leica Viva TS11 and TS15 total stations and on all CS10 and CS15 controllers

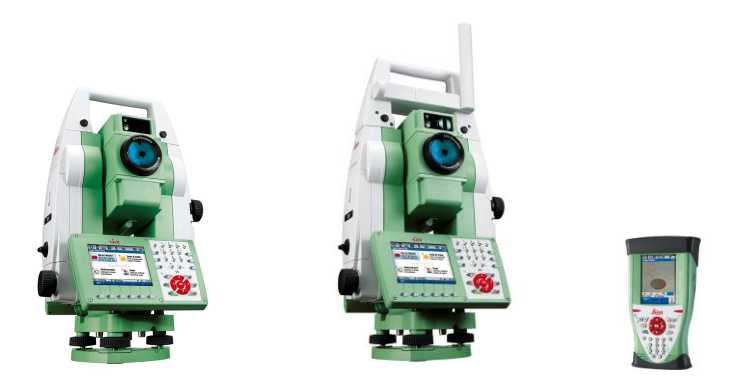

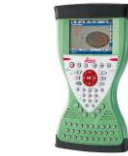

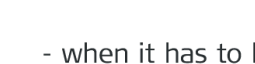

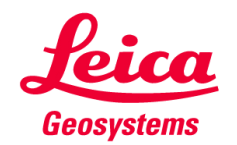

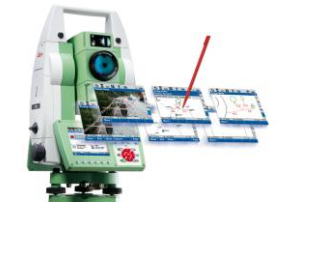

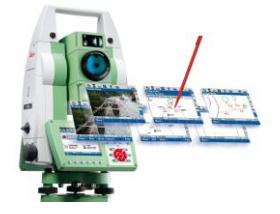

### Image Assisted Surveying & Image Notes Contents

- **1.** Introduction
- 2. Image Assisted Surveying
- **3.** Image Notes
- 4. Availability
- 5. Summary

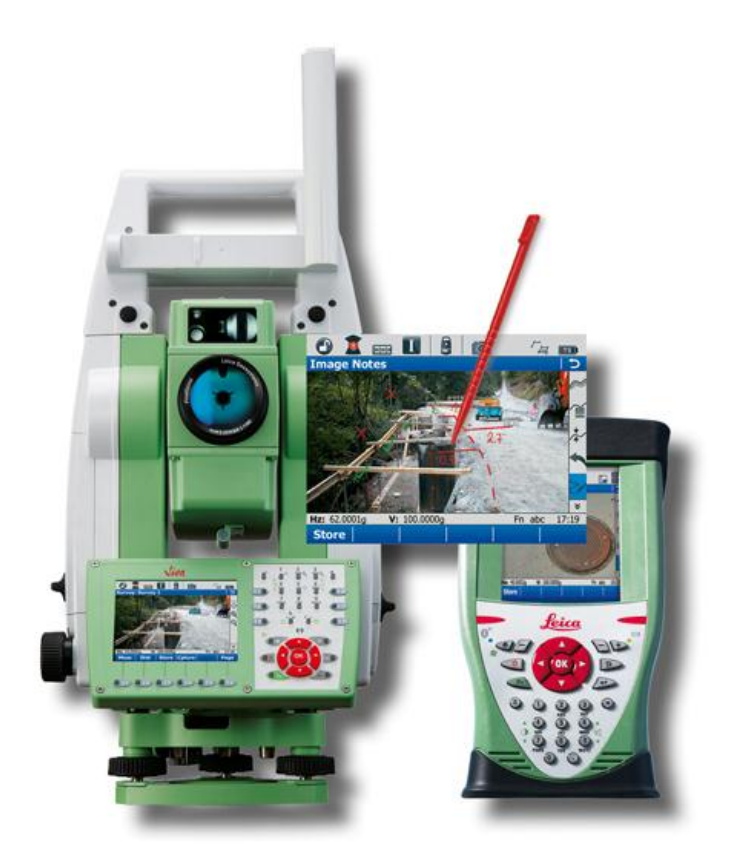

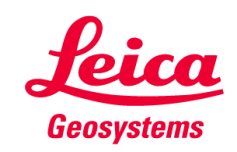

# **Image Assisted Surveying & Image Notes** 4. Summary **Image Assisted Surveying Image Notes** - Tap - Capture - Sketch

- Turn
- Measure

- when it has to be **right** 

- Link

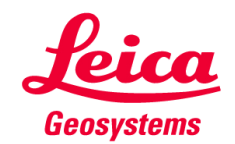

### Image Assisted Surveying & Image Notes 4. Summary

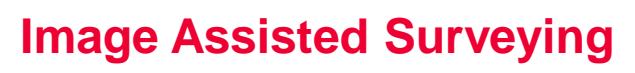

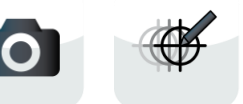

- Features
  - High quality camera live view of wide angle camera available on total station and controller
  - Steering of total station via Tap & Turn
  - Automatic parallax correction
  - Possibility to adopt crosshair colour to surroundings
  - Remote reflectorless measurements are possible

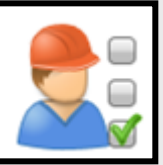

- Faster aiming (no need to look through & focus telescope)
- Fast visual target identification & lock onto prism
- Constant check of lock is possible
- Steep sightings can be made without optical accessories
- Measure all points without returning to the total station

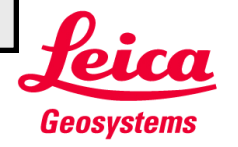

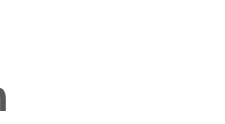

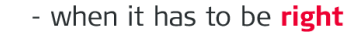

### Image Assisted Surveying & Image Notes 4. Summary Ο

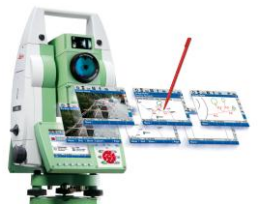

#### Image Assisted Surveying

- **Features** 
  - High quality camera live view of wide angle came total station and controller
  - Steering of total station via Tap & Turn
  - Automatic parallax correction
  - Possibility to adopt crosshair
  - Remote reflectorless me

Hair secretly changes the way back inair secretly changes the way back inair secretly changes the way back inair secretly changes want to go back inair some time you never want to go back inair some time you never want to go back inair some time you never want to go back age Assisted Surveying secretly changes the way you never want to go back sightings can be made without optical accessories Measure all points without returning to the total station

Geosystems

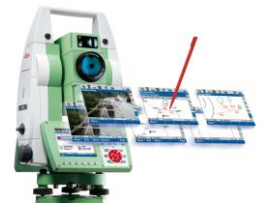

### Image Assisted Surveying & Image Notes 4. Summary

#### **Image Notes**

Features

Capture: TS or CS camera image, Screenshot, Sketch Pad

**W** Sketch: Add information to an image

Link: Link annotated image to any object in the database

- Optimized productivity with exact photo documentation of site conditions to complement paper field-notes & avoid costly revisits
- No struggling with drawing on wet paper or losing paper notes
- Know exactly where images belong and archive them together with measurement data

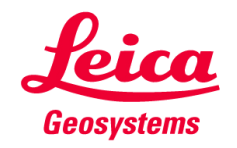